# 华夏阳光——供应商新外网平台

# 目录

| 1、 | 账号注册           |
|----|----------------|
| 2、 | 供应商认领          |
| 3、 | 企业档案维护         |
| 4、 | 招采需求管理         |
|    | 4.1 登录招采管理平台   |
|    | 4.2 招标邀请       |
|    | 4.3 招标保证金      |
|    | 4.4 入围通知       |
|    | 4.5 放弃回标       |
|    | 4.6 发标通知       |
|    | 4.7 下载标书       |
|    | 4.8 提交标书疑问     |
|    | 4.9 查看开发商答疑    |
|    | 4.10 回标        |
|    | 4.11 查看质疑&澄清回复 |
|    | 4.12 商务谈判      |
|    | 4.13 中标通知      |
|    | 4.14 中标公告      |
| 5、 | 开发商互动          |

|    | 5.1 投诉建议     |
|----|--------------|
|    | 5.2 满意度调查    |
| 6、 | 员工账号管理       |
|    | 6.1 员工账号添加   |
|    | 6.2 权限移交     |
| 7、 | 移动门户         |
|    | 7.1 登录门户管理平台 |
|    | 7.2 扫码登录     |
|    | 7.3 招标公告     |
|    | 7.4 我参与的招投标  |
|    | 7.5 中标公告     |
|    | 7.6 消息通知     |
|    | 7.7 修改密码     |

# 招采外网平台

招采外网平台(https://home.myyscm.com/hxyg)作为开发商的 PC 端在线 招标采购平台,供应商可在外网平台注册登录,管理企业的基础信息,并进行投 标操作。

## 1、账号注册

打开门户外网平台地址(https://home.myyscm.com/hxyg),点击首页右上角【企业注册】,创建企业账号提交审核。并请提前准备好以下资料:

(1) 点击【企业注册】;

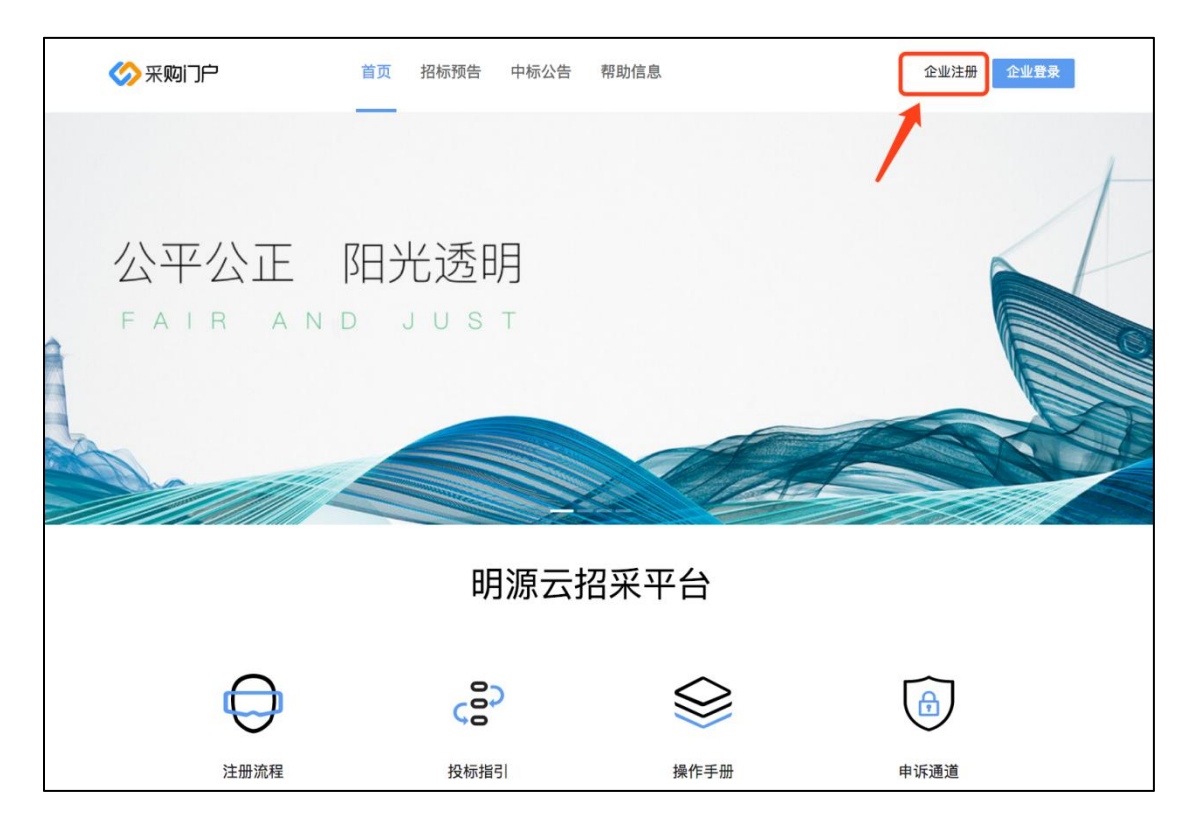

(2)创建企业账号,填写公司名称、社会信用代码,并填写手机号,获取验证码,输入登录密码等信息,点击【注册并提交】;

|            | 吹迎注册明源招采 <sup>工</sup> | 昭    | 141 |
|------------|-----------------------|------|-----|
| 统一社会信用代码 * |                       |      |     |
| 公司名称。      | 输入搜索公司名称              |      |     |
| 管理员姓名。     |                       |      | =   |
| 管理员手机号。    |                       |      |     |
| 101256 -   | admin                 | 发送短信 |     |
| 登录密码 **    |                       |      |     |
| 确认密码。      |                       |      |     |
|            |                       |      |     |
|            | ▶ □□□读 《明源招采平台服务协议    | 0    | 9   |
|            | 注册并提交                 |      |     |

(3) 提示注册成功,点击【进入管理平台】;

| 欢迎注册明源招采平台                                |   |
|-------------------------------------------|---|
| 参喜! 注册成功, 请尽快完善公司资料<br>进入管理平台             |   |
| 建设从图码。                                    |   |
| ☑ 已県は(朝藩館楽平台観号协议)<br>注册并拠文<br>已有考号、衛産課題和- | 0 |

(4)填写企业的基本资料信息,包括基本信息、企业资质、银行账号等,所有\*号标注的均为必填项,填写完成后,点击【保存】【提交审核】;

| 平台                                                                                                    |                                                                                                    |                                                                       |                                                                                                    |                                                                                                    |                                                                                                    |                                                                                                    |                                                   |                                                                                                    |                   |                                                                                                    |
|----------------------------------------------------------------------------------------------------|----------------------------------------------------------------------------------------------------|-----------------------------------------------------------------------|----------------------------------------------------------------------------------------------------|----------------------------------------------------------------------------------------------------|----------------------------------------------------------------------------------------------------|----------------------------------------------------------------------------------------------------|---------------------------------------------------|----------------------------------------------------------------------------------------------------|-------------------|----------------------------------------------------------------------------------------------------|
|                                                                                                    | 1 资料学                                                                                                    | 2 <b>#</b> 5                                                          |                                                                                                    | 2                                                                                                    | 待审核                                                                                                    |                                                                                                    |                                                   | (3) Er                                                                                                    | 审核                |                                                                                                    |
| 其础信白                                                                                                    |                                                                                                    |                                                                       |                                                                                                    |                                                                                                    |                                                                                                    |                                                                                                    |                                                   |                                                                                                    |                   |                                                                                                    |
| All chattanals                                                                                                    | · · · · · · · · · · · · · · · · · · ·                                                                                                    | _                                                                     |                                                                                                    |                                                                                                    | 体让人信用的                                                                                                    | 0122055                                                                                                    | 2020204523/01                                     |                                                                                                    |                   |                                                                                                    |
| 出版的资源和                                                                                                    | 通力电体有限公                                                                                                    |                                                                       |                                                                                                    |                                                                                                    | の「上云に月月日の                                                                                                    | 132030                                                                                                    | b                                                 |                                                                                                    |                   |                                                                                                    |
| 法人代表                                                                                                    |                                                                                                    |                                                                       | NSON                                                                                                    |                                                                                                    | 注入手机                                                                                                    | * 18510                                                                                                    | £<br>65490                                        |                                                                                                    |                   |                                                                                                    |
| 注意の大                                                                                                    | SERV(MILLIAN                                                                                                    |                                                                       | NSON)                                                                                                    | 50.020.00 E=                                                                                                    | 人民人子的                                                                                                    | 103104                                                                                                    | 03450                                             |                                                                                                    |                   |                                                                                                    |
| 注意は後期で                                                                                                    | 1006 12 27                                                                                                    |                                                                       |                                                                                                    | 50,050.00 /375                                                                                                    | 1EMEMAR<br>ZZ                                                                                                    | 2046.4                                                                                                    | 2.26                                              |                                                                                                    |                   |                                                                                                    |
|                                                                                                    | 1990-12-27                                                                                                    |                                                                       |                                                                                                    |                                                                                                    | 主体的人们则是                                                                                                    | 2040-1                                                                                                    | 2-20<br>0263020462VN                              | r.                                                                                                    |                   |                                                                                                    |
|                                                                                                    |                                                                                                    |                                                                       |                                                                                                    | ×                                                                                                    |                                                                                                    | • 91520:                                                                                                    | 000200040081                                      | N                                                                                                    |                   |                                                                                                    |
| 公司组织性质                                                                                                    | 消沈洋                                                                                                    | 1 Carrier                                                             | NT.                                                                                                    |                                                                                                    | 企业的方即相                                                                                                    |                                                                                                    |                                                   |                                                                                                    |                   |                                                                                                    |
| 20 BIRLE                                                                                                    | 山家、                                                                                                    | 19/m                                                                  | × 1 71                                                                                                    | 办自能山巾玉山镇。                                                                                                    | 5-00円19885寸                                                                                                    |                                                                                                    |                                                   |                                                                                                    |                   |                                                                                                    |
|                                                                                                    | 生产、销售、<br>代理 (拍卖除<br><sup></sup>                                                                                                    | 设计合类电体、电线<br>外)及进出口业务。<br>、                                           | 大佛、自动走道、自动门<br>(不涉及国営贸易管理)                                                                                                    | 、慢生系統和零部件<br>商品,涉及配额、详                                                                                                    | F及伯夫产品的开发。<br>F可证管理商品的,按                                                                                                    | 安装、 成道、 理<br>国家有关规定办:                                                                                                    | 家、保养、优化。<br>里申请)。(依注                              | ○ 从事与平公司主广□<br>表须经批准的项目, ś                                                                                                    | 可突向后部3加<br>全相关部门批 | 2度、1円3<br>2進后方で<br>159/2                                                                                                    |
| 供应商Logo                                                                                                    |                                                                                                    |                                                                       |                                                                                                    |                                                                                                    |                                                                                                    |                                                                                                    |                                                   |                                                                                                    |                   |                                                                                                    |
|                                                                                                    |                                                                                                    |                                                                       |                                                                                                    |                                                                                                    |                                                                                                    |                                                                                                    |                                                   |                                                                                                    |                   |                                                                                                    |
|                                                                                                    |                                                                                                    |                                                                       |                                                                                                    |                                                                                                    |                                                                                                    |                                                                                                    |                                                   |                                                                                                    |                   |                                                                                                    |
|                                                                                                    | 建议上传比例30                                                                                                    | 0px*150px,透明度                                                         | 藏白色底的png格式图                                                                                                    |                                                                                                    |                                                                                                    |                                                                                                    |                                                   |                                                                                                    |                   |                                                                                                    |
| 营业执照                                                                                                    | 3524253_13                                                                                                    | 33618782781_2.jp                                                      | ng of the                                                                                                    |                                                                                                    |                                                                                                    |                                                                                                    |                                                   |                                                                                                    |                   |                                                                                                    |
| 服务信白                                                                                                    |                                                                                                    |                                                                       |                                                                                                    |                                                                                                    |                                                                                                    |                                                                                                    |                                                   |                                                                                                    |                   |                                                                                                    |
|                                                                                                    |                                                                                                    |                                                                       |                                                                                                    |                                                                                                    |                                                                                                    |                                                                                                    |                                                   |                                                                                                    |                   |                                                                                                    |
| 服务公司 *                                                                                                    | 集团×                                                                                                    |                                                                       |                                                                                                    |                                                                                                    |                                                                                                    |                                                                                                    |                                                   |                                                                                                    |                   |                                                                                                    |
| 供应商类型 *                                                                                                    | 材料单位                                                                                                    |                                                                       |                                                                                                    | ~                                                                                                    | 供应商类别 *                                                                                                    | 电梯 ×                                                                                                    |                                                   |                                                                                                    |                   |                                                                                                    |
| 服务资质证件                                                                                                    |                                                                                                    |                                                                       |                                                                                                    |                                                                                                    |                                                                                                    |                                                                                                    |                                                   |                                                                                                    |                   |                                                                                                    |
|                                                                                                    |                                                                                                    |                                                                       |                                                                                                    |                                                                                                    |                                                                                                    |                                                                                                    |                                                   |                                                                                                    | _                 | 5                                                                                                    |
|                                                                                                    |                                                                                                    |                                                                       |                                                                                                    |                                                                                                    |                                                                                                    |                                                                                                    |                                                   |                                                                                                    | 1                 | 新増                                                                                                    |
|                                                                                                    |                                                                                                    |                                                                       |                                                                                                    |                                                                                                    |                                                                                                    |                                                                                                    |                                                   |                                                                                                    |                   | 1949-08                                                                                                    |
| ·资                                                                                                    | 55名称                                                                                                    |                                                                       | 资质档次                                                                                                    | 「「「「」」「「」」「「」」「」」「「」」」「「」」」「」」「」」」「」」」                                                                                                    | 资质证件截止日期<br>数据                                                                                                    | 备注                                                                                                    |                                                   |                                                                                                    | (B)               | <b>1</b>                                                                                                    |
|                                                                                                    | 記名称<br>(2011年)                                                                                                    |                                                                       | · 资质档次                                                                                                    | 「「「」「」」                                                                                                    | 资质证件截止日期<br>数据                                                                                                    | 备注<br>(2)                                                                                                    |                                                   |                                                                                                    | (1383)<br>(1383)  | 5<br>( 2019)                                                                                                    |
| * 资<br>(<br>)<br>(<br>)<br>(<br>)<br>(<br>)<br>(<br>)<br>(<br>)<br>(<br>)<br>(<br>)<br>(<br>)<br>(                                                                                                    | <u> 愛知</u> 時<br>                                                                                                    |                                                                       | · 资质档次                                                                                                    | (加)((加)())<br>(初)(())<br>(())<br>(())<br>(())<br>(())<br>(                                                                                                    | 资质证件截止日期                                                                                                    | 备注                                                                                                    |                                                   |                                                                                                    |                   | с<br>(70 <sup>194</sup>                                                                                                    |
| • 密<br>(<br>) 联系人                                                                                                    | 5年初<br>(1999年)<br>(1999年)<br>(1999<br>)<br>(1999<br>)<br>( |                                                                       | 资质档次                                                                                                    | (1)(1)(1)(1)(1)(1)(1)(1)(1)(1)(1)(1)(1)(                                                                                                    | 资质证件截止日期<br>款据                                                                                                    | 备注<br>(2)                                                                                                    |                                                   |                                                                                                    |                   | 。<br>(の) <sup>(1)</sup><br>新増                                                                                                    |
| • 密<br>• 密<br>• 联系人                                                                                                    | <u>新田</u><br>( 25)<br>( 25)<br>(                                                                                                    | CCMM(<br>n(2011年)<br>手机                                               | 资质档次                                                                                                    | 11995                                                                                                    | 资质证件截止日期<br>数据                                                                                                    | 备注                                                                                                    | 是否管理员                                             | Convi (<br>w (加麗)<br>審注                                                                                                    |                   | 。<br>( 勿) <sup>(1)</sup>                                                                                                    |
| •资<br>] 联系人                                                                                                    |                                                                                                    | ● 「「「」」「」」「」」「」」「」」「」」「」」「」」「」」「」」「」」「」」「                             | 资质档次<br>*电子邮箱<br>370704446@qqc                                                                                                    | · 即务<br>om 采购负责                                                                                                    | 资质证件截止日期<br>数据<br>上<br>大                                                                                                    | <ul> <li>餐注</li> <li>联系人</li> </ul>                                                                                                    | (70)時)<br>                                        | CONA (<br>(7))<br>(7))<br>(7))<br>(7))<br>(7))<br>(7))<br>(7))<br>(7                                                                                                    |                   | 、<br>(の) <sup>(1)</sup><br>新増                                                                                                    |
| • 密<br>• 密<br>• 姓名<br>1 admi                                                                                                    |                                                                                                    | 手机<br>18510465490                                                     | 资质档次<br>*电子邮箱<br>370704446@qq.c                                                                                                    | ·职务<br>om 采购负责                                                                                                    | 资质证件截止日期<br>数据<br>力                                                                                                    | 醫注                                                                                                    | 是否管理员                                             | comm (<br>m ( 勿感 )<br>崔珪<br>( 何尚 )                                                                                                    |                   | (<br>例<br>)<br>新増                                                                                                    |
| • 密<br>• 安<br>• 姓圣<br>1 admi<br>『增值祝祝目                                                                                                    |                                                                                                    | CTANA (<br>A) (の) ()<br>手机<br>18510465490                             | 资质档次<br>"电子邮箱<br>370704446@qq.c                                                                                                    | · 即务<br>om 采购负责                                                                                                    | 资质证件截止日期<br>数据<br>上<br>人                                                                                                    | 备注                                                                                                    |                                                   | CDAN (1<br>m ( 加雪 )<br>留注<br>g ( 加雪 )                                                                                                    | Creek             | 新聞                                                                                                    |
| • 密<br>• 密<br>• 姓名<br>1 admi<br>1 增值税税目                                                                                                    |                                                                                                    | C.WW (<br>n (の思う)<br>手机<br>18510465490                                | 资质档次<br>*电子邮箱<br>370704446@qq.c                                                                                                    |                                                                                                    | 资质证件截止日期<br>款据<br>土                                                                                                    | 备注<br>联系人                                                                                                    | 是否管理员是                                            | com (4<br>m (加雪)<br>音注<br>m (加高)                                                                                                    |                   | 新増                                                                                                    |
| • 密<br>  联系人<br>  1 adml<br>  增值税税目                                                                                                    |                                                                                                    | 手机<br>18510465490                                                     | 资质档次<br>*电子邮箱<br>370704446@qq.c                                                                                                    | ·即务<br>om 采购负责                                                                                                    | 资质证件载止日期<br>激强<br>土<br>大                                                                                                    | 留注 留注 联系人 √                                                                                                    | 是否管理员是                                            | conn (4<br>m (加強)<br>音注<br>m (加急)                                                                                                    |                   | - 5 - 5 - 5 - 5 - 5 - 5 - 5 - 5 - 5 - 5                                                                                                    |
| • 密<br>  联系人<br>  建省<br>  增值税税目                                                                                                    | Stá 称                                                                                                    | 手机<br>18510465490                                                     | 资质档次<br>*电子邮箱<br>370704446@qq.c<br>税率 (%)                                                                                                    | <ul> <li>部務</li> <li>・部務</li> <li>のの 采购改量</li> <li>・起始日期</li> <li>・2018 12</li> </ul>                                                                                                    | <ul> <li>资质证件载止日期</li> <li>款据</li> <li>主</li> <li>12</li> <li>2010</li> </ul>                                                                                                    | 餐注<br>联系人<br>✓                                                                                                    | 是否管理员是                                            | conn (4<br>w (初端))<br>単注<br>w ( 勿学)                                                                                                    |                   | 新増                                                                                                    |
| • 密<br>• 密<br>• 班系人<br>1 admi<br>1 增值税税目                                                                                                    | 5.26份                                                                                                    | <b>手</b> 机<br>18510465490                                             | 资质档次<br>*电子邮箱<br>370704446@qq.c<br>税率(%)<br>11.0                                                                                                    | <ul> <li>         ・配券         om         ・配券         om         ・配券         om         ・配券         om         ・配約         の         2018-12-         </li> </ul>                                                                                                    | 资质证件截止日期<br>款限<br>主<br>人<br>引<br>3 2019                                                                                                    | 留注<br>联系人<br>√                                                                                                    | 是否管理员是                                            | conn ( ( 初端) )<br>( 一 御建<br>( ( 初端) )<br>( 一 御建<br>( ( 可) )<br>( 一 一 一 一 一 一 一 一 一 一 一 一 一 一 一 一 一 一 一                                                                                                    |                   | 新増<br>(の)<br>新増<br>(の)<br>「<br>新増                                                                                                    |
| * 密<br>  联系人<br>  *姓名<br>1 admi<br>  增值税税目<br>  1 税目<br>  1 税目                                                                                                    | 长名称     ·································                                                                                                    | 手机<br>18510465490                                                     | 资质抽次<br>*电子邮箱<br>370704445@qq.c<br>税率(%)<br>11.0                                                                                                    | <ul> <li>· 配务</li> <li>· 配务</li> <li>· 配务</li> <li>· 和务</li> <li>· 和务</li> <l< td=""><td><ul> <li>資质证件載止日期</li> <li>款額</li> <li>主</li> <li>其     </li> <li>其     </li> <li>長     <li>載     </li> <li>載     </li> <li>載     </li> <li>支     </li> </li></ul></td><td>留注<br/>联系人<br/>√</td><td>是否管理员<br/>是<br/>發<br/>發<br/>發</td><td>Canno (<br/>( 加当 )</td><td></td><td>新増<br/>新増</td></l<></ul> | <ul> <li>資质证件載止日期</li> <li>款額</li> <li>主</li> <li>其     </li> <li>其     </li> <li>長     <li>載     </li> <li>載     </li> <li>載     </li> <li>支     </li> </li></ul>                                                                                                    | 留注<br>联系人<br>√                                                                                                    | 是否管理员<br>是<br>發<br>發<br>發                         | Canno (<br>( 加当 )                                                                                                    |                   | 新増<br>新増                                                                                                    |
| * 密                                                                                                    | SEE称                                                                                                    | 手机<br>18510465490                                                     | <ul> <li>湖湾地次</li> <li>地子創稿</li> <li>370704446@qq.c</li> <li>税率(%)</li> <li>11.0</li> </ul>                                                                   | <ul> <li>         ・取务         om 采购负责         ・記絵日周         の         2018-12-         </li> </ul>                                                                                                    | 资质证件载止日期<br>款限<br>比<br>人<br>調<br>調<br>2019                                                                                                    | 留注 ○ 日前                                                                                                    | 是否管理员<br>是<br>登<br>鞋                              | conn (4<br>m (加端)<br>毎注<br>m (加減)                                                                                                    | Canal<br>Canal    | の<br>新増<br>の<br>新増                                                                                                    |
| * 密<br>* 密<br>] 联系人<br>[ 增值税税目<br>[ 增值税税目<br>[ 业绩信息<br>[ 业绩信息<br>主要业务区域                                                                                                    | SE名称                                                                                                    | 手机<br>18510465490                                                     | <ul> <li>资质档次</li> <li>电子邮箱</li> <li>370704446@qq,c</li> <li>税率(%)</li> <li>11.0</li> </ul>                                                                   | <ul> <li>部務</li> <li>部務</li> <li>部務</li> <li>部務</li> <li>部務</li> <li>部務</li> <li>2018-12-</li> </ul>                                                                                                    | <ul> <li>         · 通販证件載止日期         · 一         · 一         · 一</li></ul>                                                                                                    | 留注<br>联系人<br>メ<br>トロ2-03                                                                                                    | 是否管理员<br>是<br>麗廷                                  | conv (4<br>vi (の思う)<br>et (の思う)                                                                                                    |                   | 、<br>( 勿)<br>( 勿)<br>( 勿)<br>( 勿)<br>( 勿)<br>( 勿)                                                                                                    |
| • 密<br>• 密<br>] 联系人<br>                                                                                                    | SE名称                                                                                                    | 手机<br>18510465490                                                     | 资质档次<br>*电子邮箱<br>370704446@qq.c<br>税率(%)<br>11.0                                                                                                    | · 副务<br>om 采购负责<br>+ 起始日耳<br>0 2018-12-                                                                                                    | <ul> <li>資质证件載止日期</li> <li>款限</li> <li>土</li> <li>土</li> <li>上</li> <li>上</li> <li>上</li> <li>上</li> <li>上</li> <li>上</li> <li>上</li> <li>上</li> <li>上</li> <li>上</li> <li>上</li> <li>上</li> <li>上</li> <li>上</li> <li>上</li> <li>上</li> <li>上</li> <li< td=""><td>餐注<br/>联系人<br/>↓<br/>↓<br/>12-03</td><td>是否管理员是</td><td>Convert (4<br/>m ( 加強 )<br/>( 御注<br/>m ( 加強 )</td><td></td><td>(加)<br/>新贈<br/>(加)<br/>(加)</td></li<></ul>                                                                                                    | 餐注<br>联系人<br>↓<br>↓<br>12-03                                                                                                    | 是否管理员是                                            | Convert (4<br>m ( 加強 )<br>( 御注<br>m ( 加強 )                                                                                                    |                   | (加)<br>新贈<br>(加)<br>(加)                                                                                                    |
| • 密<br>• 密<br>• 班系人<br>1 admi<br>1 增值税税目<br>1 税目<br>1 税目<br>1 税目<br>1 业绩信息<br>主要率户                                                                                                    | 5111111111111111111111111111111111111                                                                                                    | 手机<br>18510465490                                                     | 资质档次<br>*电子邮箱<br>370704446@qq.c<br>税率(%)<br>11.0                                                                                                    | · 职务<br>om 采购负责<br>0 2018-12-                                                                                                    | <ul> <li>資质证件載止日期</li> <li>数据</li> <li>土</li> <li>土</li> <li>上</li> <li>土</li> <li>上</li> <li>上</li> <li< td=""><td>餐注 联系人 ↓ ↓<td>是否管理员是</td><td>でいれば<br/>(加強)<br/>(加強)<br/>(加強)<br/>(加強)</td><td></td><td>新増<br/>新増<br/>の<br/>新増</td></td></li<></ul> | 餐注 联系人 ↓ ↓ <td>是否管理员是</td> <td>でいれば<br/>(加強)<br/>(加強)<br/>(加強)<br/>(加強)</td> <td></td> <td>新増<br/>新増<br/>の<br/>新増</td>                                                                                                    | 是否管理员是                                            | でいれば<br>(加強)<br>(加強)<br>(加強)<br>(加強)                                                                                                    |                   | 新増<br>新増<br>の<br>新増                                                                                                    |
| • 密<br>• 密<br>• 姓名<br>1 admi<br>1 增值税税目<br>1 税目<br>1 税目<br>1 税目<br>1 税目<br>1 税目<br>1 税目<br>1 税目<br>1                                                                                                    | 気金粉                                                                                                    | 手机<br>18510465490                                                     | <ul> <li>資质時次</li> <li>电子邮箱</li> <li>370704446@qq.c</li> <li>税率(%)</li> <li>11.0</li> <li>项目性质</li> <li>単方在料</li> </ul>                                       | <ul> <li>         ・取務         ・取務         ・取務         ・取務         ・取務         ・取務         ・取務         ・取務         ・取         ・取         ・</li></ul>                                                                                                    | <ul> <li>              通販証件載止日期</li></ul>                                                                                                    | 餐注 联系人 ↓ ↓ <td>是否管理员<br/>是<br/>整<br/>鞋<br/>理 联系和</td> <td><ul> <li>留注</li> <li>(加)</li> <li>留注</li> <li>(加)</li> <li>(加)</li> <li>(加)</li> <li>(加)</li> <li>(加)</li> <li>(加)</li> <li>(1)</li> <li>(1)</li></ul></td> <td></td> <td><ol> <li>新増</li> <li>新増</li> <li>新増</li> <li>新増</li> <li>新増</li> </ol></td>                                                                                                    | 是否管理员<br>是<br>整<br>鞋<br>理 联系和                     | <ul> <li>留注</li> <li>(加)</li> <li>留注</li> <li>(加)</li> <li>(加)</li> <li>(加)</li> <li>(加)</li> <li>(加)</li> <li>(加)</li> <li>(1)</li> <li>(1)</li></ul>                                                                                                    |                   | <ol> <li>新増</li> <li>新増</li> <li>新増</li> <li>新増</li> <li>新増</li> </ol>                                                                                                    |
| • 密<br>• 密<br>• 始系人<br>1 admi<br>1 增值税税目<br>1 倍目<br>1 税目<br>1 税目<br>1 业绩信息<br>主要实达多区域<br>主要案户<br>• 项目名                                                                                                    | 新名称                                                                                                    | 手机<br>18510465490<br>18510465490                                      | 资质档次<br>*电子邮箱<br>370704446@qq.c<br>税率 (%)<br>11.0<br>项目性质 甲方名名                                                                                                | <ul> <li>         ・取務         ・取務         ・取務         ・取務         ・取務         ・取務         ・取務         ・取務         ・取務         ・取         ・取         ・取</li></ul>                                                                                                    | <ul> <li>              通販証件載止日期</li></ul>                                                                                                    | 餐注 联系人 ↓ 上日期 ↓ □ □<                                                                                                    | 是否管理员<br>是<br>登<br>翻注                             | <ul> <li>留注</li> <li>(加)</li> <li>留注</li> <li>(加)</li> <li>(加)</li> <li>(加)</li> <li>(加)</li> <li>(加)</li> <li>(加)</li> <li>(加)</li> <li>(加)</li> <li>(加)</li> <li>(1)</li> <li>(1)</li></ul>                                                                                                    |                   | 新贈<br>新贈<br>の<br>新贈                                                                                                    |
| • 密<br>· 密<br>· 安<br>· 安<br>· 安<br>· 四<br>· 四<br>· 四<br>· 四<br>· 四<br>· 四<br>· 四<br>· 四                                                                                                    | 転告約                                                                                                    | 手机<br>18510465490<br>5日地点                                             | 资质档次<br>*电子邮箱<br>370704446@qq.c<br>形率 (%)<br>11.0<br>项目性质 甲方各标                                                                                                | * 副務<br>om 采购负責<br>ひ 2018-12-                                                                                                    | <ul> <li>         · (万元) 项目线         · (万元) 项目线         · (万元) 项目线         · (万元) 项目线         · (万元) 项目线         · (万元) 项目线         · (万元) 项目线         · (万元) 项目线         · (万元) · (万元) · (万元) · (万元) · (万元) · (万元) · (万元) · (万元) · (万元) · (万元) · (万元) · (万元) · (万元) · (万元) · (万元) · (万元) · (万元) · (万元) · (万元) · (¬(¬(¬(¬(¬(¬(¬(¬(¬(¬(¬(¬(¬(¬(¬(¬(¬(¬(</li></ul>                                                                                                    | 餐注 联系人 ↓ 上日期 「小12-03」                                                                                                    | 是否管理员<br>是 是                                      | (加加)     (加加)     (加加) |                   | 5<br>(70)<br>(70)<br>(70)<br>(70)<br>(70)<br>(70)<br>(70)<br>(70)                                                                                                    |
| • 密<br>· 密<br>· 安<br>· 安<br>· 安<br>· 安<br>· 安<br>· 金<br>· 四<br>· 四<br>· 四<br>· 四<br>· 四<br>· 四<br>· 四<br>· 四                                                                                                    | 転告約                                                                                                    | 手机<br>18510465490<br>近日地点                                             | 资质档次<br>*电子邮箱<br>370704446@qq.c<br>税率 (%)<br>11.0<br>项目性质 甲方在标                                                                                                | <ul> <li>         ・取务         のの         ・取务         のの         ・取务         の         ・取         の         ・         和         の         ・         和         の         ・         和         の         ・         和         の         ・         の         ・</li></ul>                                                                                                    | <ul> <li>         (調査正件載止日期)         (調査)         (注)         (注)</li></ul>                                                                                                    | 第注<br>联系人<br>√<br>上日期<br>上12-03                                                                                                    | 是否管理员 是 常知 日本 日本 日本 日本 日本 日本 日本 日本 日本 日本 日本 日本 日本 |                                                                                                    |                   | <ul> <li>(70)</li> <li>新増</li> <li>(70)</li> <li>(70)</li> <li< td=""></li<></ul> |
| <ul> <li>・辺</li> <li>・辺</li> <li>・辺</li> <li>・広ス</li> <li>1 admi</li> <li>1 常信税税目</li> <li>・広税</li> <li>1 税目</li> <li>・近日名</li> <li>・近日名</li> </ul>                                                                                                    | 転告約                                                                                                    | 手机<br>18510465490<br>2<br>項目地点                                        | 资质指次<br>*电子邮箱<br>370704446@qq.c<br>形準(%)<br>11.0<br>项目性质 甲方在标                                                                                                 | ・配务           ・配务           のの         采明负责           ・起始日耳           0         2018-12-           次         合同金           第五                                                                                                    | <ul> <li>         (万元) 項目就         <ul> <li> </li> <li> <ul></ul></li></ul></li></ul>                                                                                                    | 留注<br>联系人<br>√<br>上日期<br>上12-03                                                                                                    | 是否管理员<br>是<br>是<br>部注<br>                         | <ul> <li>●注</li> <li>●注</li> <li< td=""><td></td><td>の<br/>新増<br/>の<br/>が<br/>「<br/>新増<br/>。<br/>、<br/>、<br/>、<br/>、<br/>、<br/>、<br/>、<br/>、<br/>、<br/>、<br/>、<br/>、<br/>、</td></li<></ul>                                                                                                    |                   | の<br>新増<br>の<br>が<br>「<br>新増<br>。<br>、<br>、<br>、<br>、<br>、<br>、<br>、<br>、<br>、<br>、<br>、<br>、<br>、                                                                                                    |
| <ul> <li>密辺</li> <li>密ズ</li> <li>総系人</li> <li>修名</li> <li>1 admi</li> <li>増値税税目</li> <li>・虚税</li> <li>1 税目</li> <li>・虚税</li> <li>1 税目</li> <li>1 税目</li> <li>主要率户</li> <li>・项目名</li> </ul>                                                                                                    | 生物<br>、 、 、 、 、 、 、 、 、 、 、 、 、 、 、 、 、 、                                                                                                     | 手机<br>18510465490<br>18510465490                                      | · 电子邮箱<br>370704446@qq,c<br>11.0<br>项目性质 甲方名科                                                                                                    | <ul> <li>         ・取号         のの         ・取号         のの         ・取号         ・取号         のの         ・取号         ・取号         の         ・取号         の         ・取号         の         ・取号         の         ・取号         の         ・取号         の         ・取号         の         ・取号         の         ・取号         の         ・取号         ・         の         ・         取         ・         の         ・         取         ・         の         ・         和         ・         の         ・         和         ・         ・</li></ul>                                                                                                    | <ul> <li>         · · · · · · · · · · · · · · ·</li></ul>                                                                                                    | 留注<br>課業人<br>√<br>上日期<br>112-03                                                                                                    |                                                   |                                                                                                    |                   | の<br>新増<br>の<br>が<br>構<br>の<br>の<br>、<br>の<br>、<br>、<br>の<br>、<br>、<br>の<br>、<br>、<br>の<br>、<br>、<br>、<br>、<br>、<br>、<br>、<br>、<br>、<br>、<br>、<br>、<br>、                                                                                                    |
| <ul> <li>・辺</li> <li>・辺</li> <li>・逆名</li> <li>・逆名</li> <li>・逆名</li> <li>・逆名</li> <li>1 admi</li> <li>1 電視</li> <li>・ ごの</li> <li>1 税目</li> <li>・ 立院</li> <li>1 税目</li> <li>・ 立院</li> <li>1 税目</li> <li>・ 立院</li> <li>1 税目</li> <li>・ 立院</li> <li>1 税目</li> <li>・ 立院</li> <li>・ 近日名</li> </ul>                                                                                                    | 式会初<br>                                                                                                    | 手机<br>18510465490<br>加日地点<br>ののがいていていていていていていていていていていていていていていていていていてい | <ul> <li>資质地次</li> <li>電子部端</li> <li>370704446@qq.c</li> <li>税率(%)</li> <li>11.0</li> <li>项目性质 甲方在4</li> </ul>                                                |                                                                                                    | <ul> <li>         · · · · · · · · · · · · · · ·</li></ul>                                                                                                    | 餐注 联系人 ↓ ↓ <td>是古智理氏<br/>是<br/>麗社<br/>現 联系4</td> <td>Comm (名     Comm (名     Comm (     Comm (     Comm (</td> <td></td> <td>、<br/>( ) // // // // // // // // // // // // /</td> | 是古智理氏<br>是<br>麗社<br>現 联系4                         | Comm (名     Comm (名     Comm (     Comm (    |                   | 、<br>( ) // // // // // // // // // // // // /                                                                                                    |
| <ul> <li>·密川</li> <li>·密川</li> <li>·姓名</li> <li>·姓名</li> <li>·姓名</li> <li>·姓名</li> <li>·道德税税目</li> <li>·道德税税目</li> <li>·道德税税目</li> <li>·或昭本</li> <li>·或昭本</li> <li>·或四本</li> <li>·或四本</li> <li>·或四本</li> <li>·或四本</li> <li>·或四本</li> <li>·或四本</li> <li>·或四本</li> <li>·或四本</li> <li>·或四本</li> <l< td=""><td>式会初<br/>単列<br/>共列<br/>本初和1<br/>本初和1<br/>本初和1<br/>本初和1<br/>本初和1<br/>本初和1<br/>本初和1<br/>本初和1<br/>本初和1<br/>本初和1<br/>本初和1<br/>本初の<br/>本列<br/>本のの<br/>本のの<br/>本のの<br/>本のの<br/>本のの<br/>本のの<br/>本のの</td><td>手机<br/>18510465490<br/>18510465490</td><td><ul> <li>资质档次</li> <li>电子邮箱</li> <li>370704446@qq.c</li> <li>税率(%)</li> <li>11.0</li> <li>项目性质 甲方在料</li> </ul></td><td><ul> <li>・取務</li> <li>・取務</li> <li>のの 采购決選</li> <li>・起始日期</li> <li>・2018-12-</li> <li>・</li> <li>な 合同金</li> <li>  新     </li> </ul></td><td><ul> <li>         (万元)         (万元)         (万元)         (万元)         (万元)         (万元)         (万元)         (万元)         (万日)         (万元)         (万日)         (万元)         (万日)         (万日)         (百日)         (百日)         (百日)</li></ul></td><td>餐注</td><td>是否管理员<br/>走<br/>定 発達 発達 発展</td><td></td><td></td><td>、<br/>( 勿)<br/>( 勿)<br/>( 勿)<br/>( ⑦)<br/>( ⑦)</td></l<></ul> | 式会初<br>単列<br>共列<br>本初和1<br>本初和1<br>本初和1<br>本初和1<br>本初和1<br>本初和1<br>本初和1<br>本初和1<br>本初和1<br>本初和1<br>本初和1<br>本初の<br>本列<br>本のの<br>本のの<br>本のの<br>本のの<br>本のの<br>本のの<br>本のの                                                                                                    | 手机<br>18510465490<br>18510465490                                      | <ul> <li>资质档次</li> <li>电子邮箱</li> <li>370704446@qq.c</li> <li>税率(%)</li> <li>11.0</li> <li>项目性质 甲方在料</li> </ul>                                                | <ul> <li>・取務</li> <li>・取務</li> <li>のの 采购決選</li> <li>・起始日期</li> <li>・2018-12-</li> <li>・</li> <li>な 合同金</li> <li>  新     </li> </ul>                                                                                                    | <ul> <li>         (万元)         (万元)         (万元)         (万元)         (万元)         (万元)         (万元)         (万元)         (万日)         (万元)         (万日)         (万元)         (万日)         (万日)         (百日)         (百日)         (百日)</li></ul>                                           | 餐注                                                                                                    | 是否管理员<br>走<br>定 発達 発達 発展                          |                                                                                                    |                   | 、<br>( 勿)<br>( 勿)<br>( 勿)<br>( ⑦)<br>( ⑦)                                                                                                    |
| <ul> <li>· 密</li> <li>· 安</li> <li>· 姓名</li> <li>· 姓名</li> <li>1 admi</li> <li>『 增值税税目</li> <li>『 增值税税目</li> <li>· 应税</li> <li>1 税目</li> <li>· 业绩信息</li> <li>· 业绩信息</li> <li>· 业绩信息</li> <li>· 业绩信息</li> <li>· 小项目名</li> <li>· 小项目名</li> <li>· 小项目名</li> <li>· 小项目名</li> </ul>                                                                                                    | 気金粉                                                                                                    | 手机<br>18510465490<br>18510465490                                      | <ul> <li>         · 电子邮箱         370704446@qq.c         </li> <li>         形率(%)         11.0         </li> <li>         项目性质         平方条         </li> </ul> | ・取务       om     采购负责       0     2018-12-       次     合同金       第五人     新五人                                                                                                    | <ul> <li>              通販证件載止日期</li></ul>                                                                                                    | 餐注                                                                                                    |                                                   |                                                                                                    |                   | 新増<br>新増<br>の<br>「<br>「<br>の<br>「<br>一<br>、<br>、<br>、<br>、<br>、<br>、<br>、<br>、<br>、<br>、<br>、<br>、<br>、                                                                                                    |
| <ul> <li>· 密</li> <li>· 密</li> <li>· 姓名</li> <li>· 姓名</li> <li>1 admi</li> <li>『 增值税税目</li> <li>『 增值税税目</li> <li>· 近日</li> <li>· 近日</li> <li>· 近日</li> <li>· 近日</li> <li>· 近日</li> <li>· 近日</li> <li>· 近日</li> </ul>                                                                                                    | 法名称                                                                                                    | 手机<br>18510465490<br>18510465490<br>回地点<br>の1991                      | <ul> <li>         · 电子邮稿         · 370704446@qq.c         · 同目性质         · 甲方名4         · 同目性质         · 甲方名4         · 一         · 一         · 一</li></ul>   | * 記号       * 記号       * 記録日耳       0     2018-12-       *     合同会       第一     合同会                                                                                                    | <ul> <li>         · (万元)         · (万元)</li></ul>                                              | 餐注                                                                                                    |                                                   |                                                                                                    |                   | <ul> <li>(7)</li> <li>新贈</li> <li>(7)</li> <li>(7)</li></ul>                                        |

### (5) 资料提交成功,可查看到已提交的资料,审批前可【撤回】

| 消息中心<br>我的通知                                         | ALCCROX<br>1 税目-材料1 | (MIR)                | 04 (-0) Booling<br>11.00 2018-12- | в вышино<br>13 2019-12-03 | 10 <sup>181</sup> | nte 5<br>Corr | 2001年 |
|------------------------------------------------------|---------------------|----------------------|-----------------------------------|---------------------------|-------------------|---------------|-------|
| <ul> <li>公司資料</li> <li>企业省家</li> <li>合作情況</li> </ul> | 主要业务区域              |                      |                                   | 战略合作房企                    |                   |               |       |
| <b>我参与的招标</b><br>开发商互动<br>投诉建议<br>满意度调查              | ·项目条称 · 项目          | 地点 项目性质              | 恭喜! 资料提交成                         | 功,请耐心等待审核                 | ×<br>目经理 联系电话     | 会同附件          | 新増    |
| 系统管理<br>账号管理                                         | court (2006)        | (19 <sup>98)</sup> ) | £                                 | 印度了                       | 63 control 1      |               |       |
|                                                      | 相关文件                |                      |                                   |                           |                   |               |       |
|                                                      |                     |                      | 保存                                | 提交审核                      |                   |               |       |

|         | ⊘ 资料完善                                      |                                      | 2 待审核                              |                                      | ③ 已审核                          |              |
|---------|---------------------------------------------|--------------------------------------|------------------------------------|--------------------------------------|--------------------------------|--------------|
|         |                                             |                                      |                                    |                                      |                                |              |
| 0 资料已提交 | ,请等待审核!                                     |                                      |                                    |                                      |                                |              |
| 基础信息    |                                             |                                      |                                    |                                      |                                |              |
| 供应商名称   | 通力电梯有限公司                                    |                                      | 统一社会信用代码                           | 9132058362838453XN                   |                                |              |
| 供应商简称   | 通力电梯                                        |                                      | 企业性质                               | 私营企业                                 |                                |              |
| 法人代表    | 姜威(WILLIAM BINGHAM JOHNSON)                 |                                      | 法人手机                               | 18510465490                          |                                |              |
| 注册资本    | 50,030.00 万元                                |                                      | 企业网址                               |                                      |                                |              |
| 营业期限    | 1996-12-27                                  |                                      | 至                                  | 2046-12-26                           |                                |              |
| 纳税人资格   | 一般纳税人                                       |                                      | 纳税人识别号                             | 9132058362838453XN                   |                                |              |
| 公司组织性质  |                                             |                                      | 企业商务邮箱                             |                                      |                                |              |
| 公司地址    | 江苏省昆山市玉山镇古城中路88号                            |                                      |                                    |                                      |                                |              |
| 经营范围    | 生产、销售、设计各类电梯、电扶梯、自动<br>外)及进出口业务。 (不涉及国营贸易管理 | 走道、自动门、停车系统和零部件)<br>商品,涉及配额、许可证管理商品的 | 及相关产品的开发、安装、改造。<br>约,按国家有关规定办理申请)。 | . 维修、保养、优化、从事与本公<br>. (依法须经批准的项目,经相关 | 司生产同类商品的批发、佣金<br>部门批准后方可开展经营活动 | 2代理 (拍<br>)) |
| 供应商Logo | 暂无图片                                        |                                      |                                    |                                      |                                |              |
| 营业执照    | 3524253_133618782781_2.jpg                  |                                      |                                    |                                      |                                |              |

(6) 资料审核通过, 跳转至已审核界面, 日常进行【资料更新】, 更新资料后

需提交审核,待开发商审核通过;

| ×        |         | ✓ 资料完善                                    |                                 | ✓ 待审核                                     |                                     | 🕗 已审核                              |     |
|----------|---------|-------------------------------------------|---------------------------------|-------------------------------------------|-------------------------------------|------------------------------------|-----|
| 12000    | 基础信息    |                                           |                                 |                                           |                                     | CENTRY                             |     |
| <u>ع</u> | 供应商名称   | 通力电梯有限公司                                  |                                 | 统一社会信用代码                                  | 9132058362838453XN                  |                                    |     |
| я        | 供应商简称   | 通力电梯                                      |                                 | 企业性质                                      | 私营企业                                |                                    |     |
| 的招标      | 法人代表    | 姜威(WILLIAM BINGHAM JOHNSON                | 4)                              | 法人手机                                      | 18510465490                         |                                    |     |
| 互动       | 注册资本    | 50,030.00 万元                              |                                 | 企业网址                                      |                                     |                                    |     |
| 12       | 营业期限    | 1996-12-27                                |                                 | 至                                         | 2046-12-26                          |                                    |     |
| 调查       | 纳税人资格   | 一般纳税人                                     |                                 | 纳税人识别号                                    | 9132058362838453XN                  |                                    |     |
| 理        | 公司组织性质  |                                           |                                 | 企业商务邮箱                                    |                                     |                                    |     |
| 理        | 公司地址    | 江苏省昆山市玉山镇古城中路88号                          |                                 |                                           |                                     |                                    |     |
|          | 经营范围    | 生产、精售、设计各类电梯、电扶梯、自<br>外)及进出口业务。 (不涉及国营贸易智 | 目动走道、自动门、停车系统制<br>理商品,涉及配额、许可证制 | 和零部件及相关产品的开发、安装、改造<br>管理商品的,按国家有关规定办理申请). | 、維修、保养、优化。从事与本公<br>。 (依法须经批准的项目,经相关 | 司生产同类商品的批发、佣金代理(<br>部门批准后方可开展经营活动) | 拍囊除 |
|          | 供应裔Logo | 暂无图片                                      |                                 |                                           |                                     |                                    |     |
|          | 营业执照    | 3524253_133618782781_2.jpg                |                                 |                                           |                                     |                                    |     |
|          | 服务信息    |                                           |                                 |                                           |                                     |                                    |     |

# 2、供应商认领

打开门户外网平台地址(https://home.myyscm.com/hxyg),点击首页右上角【企业注册】,创建企业账号提交审核。并请提前准备好以下资料:

(1) 点击【企业注册】;

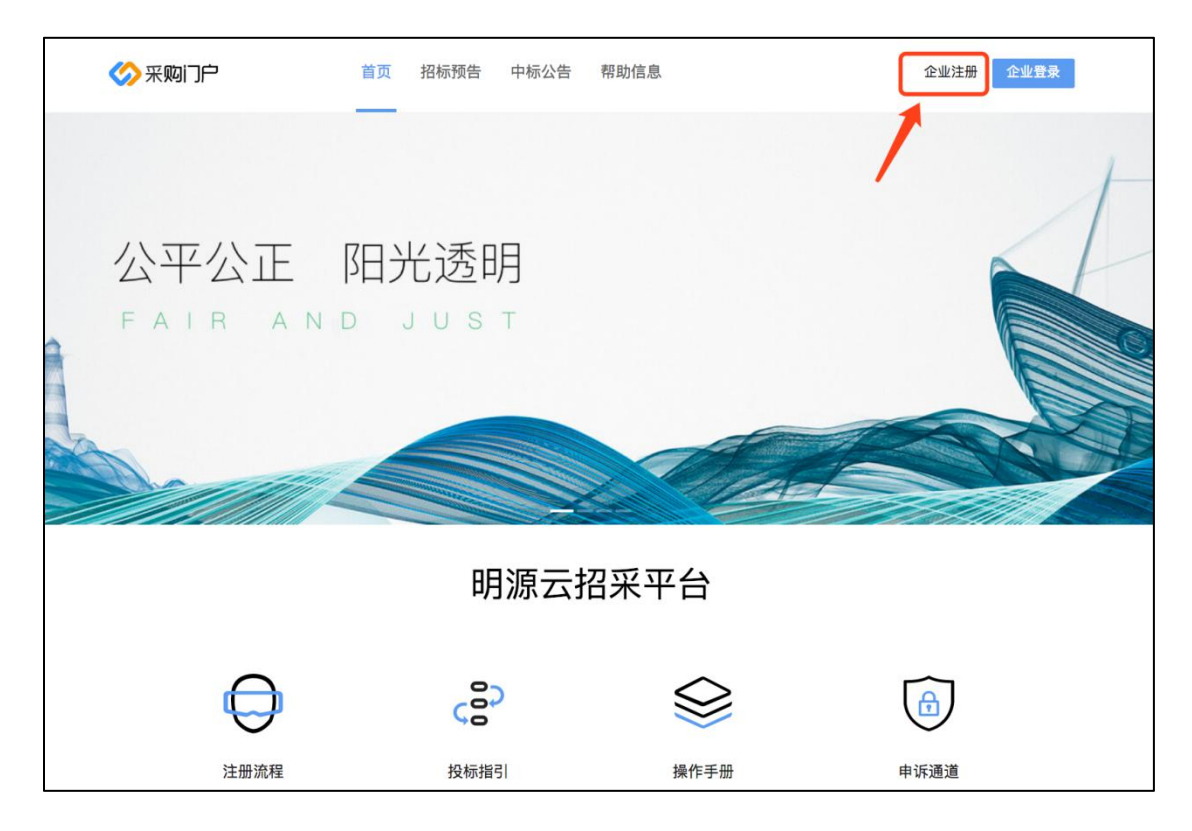

(2) 创建企业账号,填写公司名称、社会信用代码,并填写手机号,获取验证码,输入登录密码等信息,点击【注册并提交】;

| X         | R迎注册明源招采平台          | ì    |  |
|-----------|---------------------|------|--|
| 统一社会信用代码。 | 12440300455754706A  |      |  |
| 公司名称。     | 深圳报业集团              |      |  |
| 管理员姓名。    | admin               |      |  |
| 管理员手机号*   | 13990909090         |      |  |
| 验证码 *     | 123456              | 发送短信 |  |
| 登录密码。     |                     | ø    |  |
| 确认密码**    |                     | ø    |  |
|           |                     |      |  |
| ✔ 已阅读     | 《明源招采平台服务协议》 查看需要准备 | 资料   |  |
|           | 注册并提交               |      |  |
|           | 已有账号, 请直接登陆>        |      |  |

## (3) 维护管理员信息,点击【申请认领】;

|                                                                                                    | 欢迎米到                             | 具头巴芥                                              |
|----------------------------------------------------------------------------------------------------|----------------------------------|---------------------------------------------------|
|                                                                                                    |                                  |                                                   |
| 【山东华邦                                                                                                 | 建设集团有限公                          | 司】已在开发商的储备库中                                      |
| 您可以选择认领该公司,成为该公司管理员,请您<br>① 请确保您本人是该公司的业务授权联系人;<br>② 请如实属写您的个人资料并提交,由开发商审制<br>② 认领审秘通过后,您才可以登录本招采平台。3 | 就主意:<br>咳资料后,您将成为该<br>登录后请尽快在"企业 | 公司管理员,如发现冒充认领将严惩不贷;<br>档案 <sup>。</sup> 中补先表司资料并提交 |
| ▶ 联系人                                                                                                 |                                  |                                                   |
| 姓名 *                                                                                                  |                                  | 手机 *                                              |
| 张三                                                                                                    |                                  | 15171426418                                       |
| 职务 *                                                                                                  |                                  | 电子邮箱 *                                            |
| 授权委托书 *                                                                                               |                                  | 备注                                                |
| Constant at loss                                                                                      | ±.                               |                                                   |
|                                                                                                    |                                  |                                                   |
|                                                                                                    |                                  |                                                   |

(4) 提交认领后,待开发商审核认领信息;

| 0 |                                              |  |
|---|----------------------------------------------|--|
|   | 欢迎来到真实世界                                     |  |
|   | です。<br>日申请认领【山东华邦建设集团有限公司】, 请耐心等待审核!<br>返回首页 |  |

# 3、企业档案维护

(1) 开发商审核不通过, 被驳回后, 【我的通知】中显示资料已被驳回, 企业档案中企业档案的状态变为"被打回", 并可查看不通过原因;

| 采购门户我的管理平台         |                        |                                     |                | 🚺 admin 👻 🌒 容服 |
|--------------------|------------------------|-------------------------------------|----------------|----------------|
| 四 满息中心             | 全部                     |                                     | 请输入消息标题或内容     | Q              |
| 型 12003年<br>国立公司资料 | 今天<br>16:54:47 <b></b> | 【资料审核】您好,贵司提交的企业档案更新资料已被驳回,请进)      | 、<企业档案>查看驳回原因! |                |
| 企业档案<br>公 合作情况     | 今天 <b>日</b>            | 【资料审核】 您好,贵司提交的企业档案更新资料已提交成功,清朝     | 等待开发商审核!       |                |
| <b>我参与的沿标</b>      | 10:53:55               |                                     |                | _              |
| 投诉建议               | 16:47:46               | 【资料审核】 您好,贵司提交的企业档案已审核通过,请知悉!       |                | _              |
| ◎ 系统管理             | 今天<br>16:38:25         | 【资料审核】 您好,贵司提交的企业档案已提交成功,清等待开发商     | 育审核!           |                |
| 账号管理               | 今天<br>16:19:52 📵       | 【账号普理】 您已成功注册,登录账号为G000843-01,您可使用购 | K号或手机号登录,请牢记!  |                |
|                    |                        |                                     |                |                |

| 5   |         | ⊘ 资料完善                                    |                                  | ✓ 待审核                                  |                                   | ✓ 已审核                            |                |
|-----|---------|-------------------------------------------|----------------------------------|----------------------------------------|-----------------------------------|----------------------------------|----------------|
| 41  |         | CONTRA S                                  | CONTRA NO                        |                                        |                                   |                                  |                |
| 4   | 0 您提交的资 | 3料已被打回,打回原因:资料提交不完整                       |                                  |                                        |                                   |                                  |                |
| 2   | 基础信息    |                                           |                                  |                                        |                                   |                                  |                |
| 2   | 供应商名称   | 通力电梯有限公司                                  |                                  | 统一社会信用代码                               | 9132058362838453XN                |                                  |                |
| 的招标 | 供应商简称   | 通力电梯                                      |                                  | 企业性质                                   | 私营企业                              |                                  |                |
| 互动  | 法人代表    | 姜威(WILLIAM BINGHAM JOHNSON)               | ) CENTR CHA                      | 法人手机                                   | 18510465490                       |                                  |                |
| α   | 注册资本    | 50,030.00 万元                              |                                  | 企业网址                                   |                                   |                                  |                |
| 調査  | 营业期限    | 1996-12-27                                |                                  | 「「「王」                                  | 2046-12-26                        |                                  |                |
| 里   | 纳税人资格   | 一般纳税人                                     |                                  | 纳税人识别号                                 | 9132058362838453XN                |                                  |                |
| 理   | 公司组织性质  |                                           |                                  | 企业商务邮箱                                 |                                   |                                  |                |
|     | 公司地址    | 江苏省昆山市玉山镇古城中路88号                          |                                  |                                        |                                   |                                  |                |
|     | 经营范围    | 生产、销售、设计各类电梯、电扶梯、自<br>外)及进出口业务。 (不涉及国营贸易管 | 动走道、自动门、停车系统和3<br>理商品,涉及配额、许可证管3 | 零部件及相关产品的开发、安装、改造<br>理商品的,按国家有关规定办理申请) | 、维修、保养、优化。从事与本:<br>。(依法须经批准的项目,经根 | 公司生产同类商品的批发、佣金<br>关部门批准后方可开展经营活; | è代理 (拍卖)<br>勿) |
|     | 供应商Logo | 暂无图片                                      |                                  |                                        |                                   |                                  |                |
|     | 营业执照    | 3524253 133618782781 2.ipg                |                                  |                                        |                                   |                                  |                |

(2) 企业档案被驳回后,可根据开发商反馈的不通过原因,对企业档案的资料

进行补充完善, 重新编辑企业档案信息并提交;

| 《 采购门户 我的                                                                                                    | 的管理平台                         |                                                                           |                                                                                                    | 🛃 admin 👻 🎅 客服 🕛 退出                 |
|----------------------------------------------------------------------------------------------------|-------------------------------|---------------------------------------------------------------------------|----------------------------------------------------------------------------------------------------|-------------------------------------|
| <ul> <li>満島中心</li> <li>予約通知</li> <li>計 公司資料</li> <li>企业皆変</li> </ul>                                                 | <ul> <li>         ·</li></ul> | ) 後華城<br>统一社会信用代码                                                         | 9132058362838453XN                                                                                                    |                                     |
| <ul> <li>会付情况</li> <li>投参与的沿标</li> <li>伊方波响互动</li> <li>投诉建议</li> <li>満意度调查</li> <li>系统管理</li> <li>8445000</li> </ul> |                               | 企业性质<br>注人工机<br>获喜!资料提交成功,请耐心等待审核<br>19(1)道了                              | N書企业<br>- 18510465490<br>×<br>6-12-26<br>2058362838453XN                                                                                                    |                                     |
| 자하다                                                                                                    | 经营范围                          | 6. (人行从無當致局當結同話, 行从就就, 许可以當<br>(人行从無當致局當結同話, 行从就就, 许可以當<br>(保存) (認久無故) 影响 | 改造、建修、保养、优化<br>建築開設的、按潔素有关规定力理中(<br>2007年1月1日日<br>2007年1月1日日<br>2007年1月1日日<br>2007年1月1日日<br>2007年1月1日日<br>2007年1月1日日<br>2007年1月1日日<br>2007年1月1日日<br>2007年1月1日日<br>2007年1月1日日<br>2015年1月1日日<br>2015年1月1日<br>2015年1月1日<br>2015年1月1日<br>2015年1月1日<br>2015年1月1日<br>2015年1月1日<br>2015年1月1日<br>2015年1月1日<br>2015年1月1日<br>2015年1月1日<br>2015年1月1日<br>2015年1月1日<br>2015年1月1日<br>2015年1月1日<br>2015年1月1日<br>2015年1月1日<br>2015年1月1日<br>2015年1月1日<br>2015<br>2015<br>2015<br>2015<br>2015<br>2015<br>2015<br>2015 | · 从事与本公司生产问题使用品的<br>者) 。(你已经经批准的项目, |

(3) 当开发商审核通过后, 【我的通知】中显示资料已被审核通过, 企业档案

🙎 admin -

Q

会任情況
今天 ● 【英料車検】 您好, 贵司提交的企业性意更新资料已提交成功, 请等待开发商审核Ⅰ
7.6 - いいで<sup>-</sup>

(4) 当供应商的资料后续有变更时,可进入企业档案中进行编辑并提交即可。

中企业档案的状态变为已审核;

| Pu)>           |             | ⊘ 资料完善                                      |                              | ✓ 待审核                                      |                                    | 🕑 已审核                          |                 |
|----------------|-------------|---------------------------------------------|------------------------------|--------------------------------------------|------------------------------------|--------------------------------|-----------------|
| 朝              | 基础信息        |                                             |                              |                                            |                                    | CIMPAN                         | C.N             |
| 1              | 供应商名称       | 通力电梯有限公司                                    |                              | 统一社会信用代码                                   | 9132058362838453XN                 |                                |                 |
| 祝              | 供应商简称       | 通力电梯                                        |                              | 企业性质                                       | 私营企业                               |                                |                 |
| 的招标            | 法人代表        | 姜威(WILLIAM BINGHAM JOHNSON)                 |                              | 法人手机                                       | 18510465490                        |                                |                 |
| 洒动             | 注册资本        | 50,030.00 万元                                |                              | 企业网址                                       |                                    |                                |                 |
| ≇⋈∕            | 营业期限        | 1996-12-27                                  |                              | 至                                          | 2046-12-26                         |                                |                 |
| 2000年<br>1911年 | 纳税人资格       | 一般纳税人                                       |                              | 纳税人识别号                                     | 9132058362838453XN                 |                                |                 |
| 翅              | 公司组织性质      |                                             |                              | 企业商务邮箱                                     |                                    |                                |                 |
|                | 公司地址        | 江苏省昆山市玉山镇古城中路88号                            |                              |                                            |                                    |                                |                 |
|                | 经营范围        | 生产、销售、设计各类电梯、电扶梯、自由<br>外)及进出口业务。 (不涉及国营贸易管理 | 动走道、自动门、停车系统<br>里商品,涉及配额、许可i | 统和零部件及相关产品的开发、安装、改造<br>正管理商品的,按国家有关规定办理申请) | 1、维修、保养、优化、从事与本<br>。 (依法须经批准的项目,经相 | 公司生产同类商品的批发。(<br>关部门批准后方可开展经营) | 用金代理 (拍卖<br>舌动) |
|                | 供应商Logo     | 暂无图片                                        |                              |                                            |                                    |                                |                 |
|                | 营业执照        | 3524253_133618782781_2.jpg                  |                              |                                            |                                    |                                |                 |
|                | SUCENIN COM |                                             |                              |                                            |                                    |                                |                 |

# 4、招采需求管理

### 4.1 登录招采管理平台

点击首页右上角的手机号码,进入"管理平台"。

| 🎸 采购门户  | 首页  | 招标预告 | 中标公告 | 帮助信息 |           | 进入管 | <sup>全理平台</sup> 退出 |
|---------|-----|------|------|------|-----------|-----|--------------------|
| 公平公正    | 阳头  | 送透明  | ]    |      |           |     |                    |
| FAIR AN | D J | UST  |      |      | A COMPANY |     |                    |

#### 4.2 招标邀请

开发商发送招标邀请后,供应商在外网收到邀请通知,点击【我参与的招标】, 进入待处理的招标,点击"接受邀请"或"拒绝邀请"。

|               | 的管理平台                            |                  |                                                                                                    |                  |            | 2 adm         | nin 👻 🌎 春服   |
|---------------|----------------------------------|------------------|----------------------------------------------------------------------------------------------------|------------------|------------|---------------|--------------|
| 四 消息中心        |                                  | 全部               |                                                                                                    |                  | 请输入消息标题或内容 | ų Q           |              |
| 我的通知          |                                  |                  |                                                                                                    |                  |            |               |              |
| 111 公司资料      |                                  | 今天 (17:28:22)    | 【招投标】 尊敬的admin,现                                                                                                    | 邀请你参与电梯招标邀请-标段一。 | 请及时报名!     |               |              |
| 企业档案          |                                  |                  |                                                                                                    |                  |            |               |              |
| 🗹 合作情况        |                                  | 今天 🕞             | 【资料审核】您好,贵司提交                                                                                                    | 的企业档案更新资料已审核通过,请 | 青知悉!       |               |              |
| 我参与的招标        |                                  | 10.50.30         | No. of the second second |                  |            |               |              |
|               |                                  |                  |                                                                                                    |                  |            |               |              |
| 《 宋 购 门 户 我 的 | 的管理平台                            |                  |                                                                                                    |                  |            | 💄 admin 👻 🧒 🛢 | 服 🕛 退出       |
| 四 消息中心        |                                  |                  |                                                                                                    |                  |            |               | 1111 I.      |
| 我的通知          | 所有招标 1 未接受的 1                    | 进行中的 0 已结        | 束的 0                                                                                                    |                  |            |               |              |
| 田 公司资料     日  | 输入招标标题                           | Q                |                                                                                                    |                  |            |               | -            |
| 企业档案          |                                  | -                |                                                                                                    |                  |            |               |              |
| 2 合作情况        | 电梯招标邀请-标段一                       | _                |                                                                                                    |                  |            |               |              |
| 我参与的招标        | 当前市点: 拾标邀请 侍处居<br>招标单位: 集团 发布日期: | 2020-04-23 开标时间: | 招标项目:太阳城-太阳城                                                                                                    | ——期              |            |               |              |
| 🖾 开发商互动       |                                  |                  |                                                                                                    |                  |            |               |              |
| 投诉建议          | 共1条 20条/页 ∨                      |                  |                                                                                                    |                  |            | < 1 >         | 到第 1 页       |
| 満意度调査         |                                  |                  |                                                                                                    |                  |            |               |              |
| N 35311512    | and Canad                        |                  |                                                                                                    |                  |            |               | ptor 1 and a |

| 《 采购门户 我的                                                                                                    | 的管理平台                                                                                                    |                                          |             |                  |                                     |                                     | 💄 admin 👻 🧯 | 🄊 客服 🕛 退出      |
|----------------------------------------------------------------------------------------------------|----------------------------------------------------------------------------------------------------|------------------------------------------|-------------|------------------|-------------------------------------|-------------------------------------|-------------|----------------|
| <ul> <li>二 消息中心</li> <li>我的通知</li> <li>1</li> <li>1</li> <li< th=""><th>电梯招标邀请-标段—<br/>招标邀请<br/>————————————————————————————————————</th><th>入園</th><th>发标</th><th>答疑</th><th>回标</th><th>澄清</th><th>商务谈判</th><th><i>□</i><br/>中际</th></li<></ul> | 电梯招标邀请-标段—<br>招标邀请<br>————————————————————————————————————                                                                                           | 入園                                       | 发标          | 答疑               | 回标                                  | 澄清                                  | 商务谈判        | <i>□</i><br>中际 |
| <ul> <li>合件結果</li> <li>我参与的描述</li> <li>开发响压动</li> <li>分析建议</li> <li>演奏使调查</li> <li>系统管理</li> <li>外等管理</li> </ul>                                                                                                    | <ul> <li>         ・ 監護状态         ・ 待处理         ・         ・ 対応信息         ・         おいの意人         ・         系統         ・         ・         ・</li></ul> | санч (2015)<br>ВВ<br>1-23<br>санч (2016) |             |                  | 招标项目 太知<br>联系方式 1800<br>邀请载止时间 2020 | 總大王國一項<br>20000000<br>1-04-23 17:50 |             |                |
|                                                                                                    |                                                                                                    |                                          | NN ( 2000 ) | をかった。<br>検察激励 拒絶 |                                     |                                     |             |                |

| 《 采购门户 我的                         | 的管理平台                  |                                                                                                    |                |                             |                | 👤 admin 👻     | 🎅 春服  🕛 退出  |
|-----------------------------------|------------------------|----------------------------------------------------------------------------------------------------|----------------|-----------------------------|----------------|---------------|-------------|
| 回 消息中心<br><b>我的通知</b><br>111 公司资料 |                        | 发标                                                                                                    | 答疑             | 國樣                          | 澄清             | 商务谈判          | ●<br>中标     |
| 企业档案                              | 「邀请状态                  | 接受邀请                                                                                                    |                | CENIN                       | ><br>\\\\      |               | Canilly 2   |
| 我参与的招标 ○ 开发简互动 投诉建议               | 邀请状态 待处理<br>【招标信息      | 邀请确认函                                                                                                    | 登请确认函.doc 100% |                             |                |               | N ( WHERE ) |
| 満意度調査<br>○ 系統管理<br>账品幣理           | 招标单位 集团<br>招标负责人 系统管理员 | WED )                                                                                                    |                |                             |                | (Connel Mari) | CONVIL 2011 |
| 7458¥                             | 2000-04-23<br> 招标详情    | (T) ( 1) (T)                                                                                                    | (158)          | 1 10 1993                   |                |               | w L THE     |
|                                   | 电传行动影响                 | Contra Contra Co | office         | 取)有<br>(C2 <sup>30000</sup> | Classic in the | CONFR. Marrie | COMP. NOT   |
|                                   |                        | l                                                                                                    | 按受邀请 拒绝        | 整清                          |                |               |             |

### 4.3 招标保证金

### 入围后开发商收取保证金,发送线上通知,可在我参与的招标中上传保证金凭证

|                                                                                                    | 平台                                                                                                    | 🙎 admin 👻        |
|----------------------------------------------------------------------------------------------------|----------------------------------------------------------------------------------------------------|------------------|
| 四 消息中心<br>我的通知                                                                                                    | 全部 マ 清輸入消息振躍或内容                                                                                                    | Q                |
| 111 公司资料<br>企业档案                                                                                                    | 今天 (17:35:33 (17:35:33) (17:35:33) (17:35:35) (17:35:35) (17:35) (17:35) (17:35:35) (17:35) (17:35) |                  |
| 采购门户我的管理平台     书                                                                                                    | à 🛃 ad                                                                                                    | min 👻 🌍 窖服 🕛 退出  |
| <ul> <li>第8中心</li> <li>我的通知</li> </ul>                                                                                                    | 精相版 1 未接受的 0 进行中的 1 已結束的 0                                                                                                    |                  |
| ■ 公司资料 输入<br>企业性変<br>□ 合作情况 ■<br>我参与的招称 将                                                                                                    | ATATip 振動<br>単形な「「「「」」」<br>単称ない。<br>単称での、<br>「「」」<br>「「」」<br>「」」<br>「」」<br>「」」<br>「」」<br>「」」                                                                                                    | 上传保证金            |
| 日 开发商互动     12       投诉建议     共1.9       満息皮調査     1                                                                                                    |                                                                                                    | (1)到第1页          |
| ♥ 33%日理<br>账号管理                                                                                                    | Called Lines Carles Carles Carles Carles Carles Carles Carles Carles                                                                                                    | Greet the        |
| 采购门户 我的管理平台                                                                                                    | adn                                                                                                    | nin 👻 🌎 春服  🕛 退出 |
| □ 満息中心<br><b>我的通知</b><br>記 公司资料<br>後入                                                                                                    | 有招标 1 未建築的 0 进行中的 1 已結束的 0 33%标题 Q                                                                                                    |                  |
| 企业包建     公址包建     公址包建      公址包建     公址包建     公址包建     公址包建     公址包建     公址包建     公址包建     公址包建      公址包建     公址包建     公址包址     公址包址     公址包址     公址包址     公址包址        公址包建      公址包址 |                                                                                                    |                  |
| Masa Age<br>② 系統管理<br>株号管理                                                                                                    | 保证金地证 · □ 3524253_133618782781_2jpg 保证金状态 战取中<br>鄧文 取消                                                                                                    |                  |

### 4.4 入围通知

接受开发商的招标邀请后,开发商对邀请的供应商进行资格审核,审核通过的供应商便会收到入围通知,供应商登录外网后,进入【我的通知】便可看到入围通

知。

|                | 管理平台                                                                                       | 👤 admin 👻 |
|----------------|--------------------------------------------------------------------------------------------|-----------|
| □ 消息中心         | 金節 🗸 请输入满思想                                                                                | 調査内容      |
| 123101041      | 今天 (個現版)尊敬的admin,您已入興电機指标邀请-标段一,请知悉!                                                       |           |
| 企业档案<br>一 合作情况 | 今天 👩 [12]16标】首款的admin 你象上的田庭没际做语,标约一类要考虑的行用现还会 通过                                          | 3 Rtか行理 I |
| 我参与的招标         | 17:35:33 אין געראניין איזערעעראראין איזערעעראראין איזערעעראראיזערעעראיזעראיזעראיזעראיזעראי |           |

4.5 放弃回标

供应商在正式回标前,均可选择放弃回标,可在【我参与的招标-更多】中放弃回标,填写弃标原因,确认【放弃回标】即可。

| 公 采购门户 我的管               | 理平台                                                                                                    | 🔰 admin - 🌎 春服 🕚 退出 |
|--------------------------|----------------------------------------------------------------------------------------------------|---------------------|
| 四 消息中心<br>我的通知           | 所有招振 1 未接受的 0 进行中的 1 已結束的 0                                                                                                    |                     |
| 111 公司资料                 | 输入招标标题 Q                                                                                                    |                     |
| 企业档案<br>② 合作情况<br>数参与的路标 | <ul> <li>电梯招标邀请-标段—</li> <li>当前节念: 答疑 得回际 标书未下载</li> <li>沼际岸位: 集团 发布日期: 2020-04-23 开标时间: 2020-04-23 17:59 沼际项目: 太阳城-太阳城-期</li> </ul> | 查看保证金 運多<br>故弃回际    |
| 投诉建议                     | 共1                                                                                                    | ( 1 ) 到第 1 页        |

### 4.6 发标通知

开发商上传并发送标书文件给入围的供应商,入围的供应商在外网【我的通知】 收到发标通知。

|                | 管理平台                                                               | 🤱 admin 👻 | 9 |
|----------------|--------------------------------------------------------------------|-----------|---|
| □□ 満息中心        | 全部                                                                 | Q         |   |
| 我的通知<br>動 公司资料 | 今天 6 【路投标】 尊敬的admin,您入国的电牌报标邀请-标段一已发标,请及时进行线上回标:超过回标截止时间<br>初次车标计理 |           |   |
| 企业档案           |                                                                    | _         |   |

4.7 下载标书

供应商收到"发标通知"后,可在【我参与的招标】中进入具体的招标,在发标 节点"下载/打包下载",把开发商上传的标书文件下载至本地查阅。

| 采购门户我的管                | 管理平台                    |                                         |                                       |                                            |         | 💄 admin 👻 | 🔊 客服 🕛 退出 |
|------------------------|-------------------------|-----------------------------------------|---------------------------------------|--------------------------------------------|---------|-----------|-----------|
| 四消息中心<br>我的通知<br>副公司资料 | 电梯招标邀请-标段—<br>招标邀请<br>● |                                         | · · · · · · · · · · · · · · · · · · · | 回标<br>———————————————————————————————————— | 道清      | 南各谈判      | +15       |
| 企业档案<br>21 合作情况        | 发标信息                    |                                         |                                       |                                            |         |           |           |
| 我参与的招标<br>3 开发商互动      | 发标状态 已发标                |                                         |                                       | 标书下载状态                                     | 未下载     |           |           |
| 投诉建议                   | 技术标文档                   |                                         |                                       |                                            |         |           |           |
| 满意度调查                  | 文档名称                    |                                         |                                       |                                            | 大小 (MB) |           | 操作        |
| 系统百理<br>               | 1 技术标.do                | • · · · · · · · · · · · · · · · · · · · |                                       |                                            | 0.01    |           | 下载        |
| 포크군적                   | 商务标文档                   |                                         |                                       |                                            |         |           |           |
|                        | 文档名称                    |                                         |                                       |                                            | 大小 (MB) |           | 操作        |
|                        | 1 商务标.do                | c, )                                    |                                       |                                            | 0.01    |           | 下载        |
|                        | 切探進的分批                  |                                         | সগ্রন                                 | 載取消                                        |         |           |           |
|                        |                         |                                         | 1.70                                  | 1.725                                      |         |           |           |

4.8 提交标书疑问

若对标书中的内容有疑问,可"提交标书疑问"点击【标书疑问】,把对标书的 疑问提交给开发商。

| 《 采购门户 我的                                               | 的管理平台                                  |                              |                    |              |          | admin - | 🌎 客服 🕛 退出           |
|---------------------------------------------------------|----------------------------------------|------------------------------|--------------------|--------------|----------|---------|---------------------|
| 回 消息中心<br>我的通知<br>王国 公司资料                               | 电梯招标邀请-标段—<br>招标邀请 入園                  | 发结<br>⑧                      |                    | et:          | 注清       | 商务谈判    | ●<br>中様<br>●        |
| 企业档案<br>记 合作情况<br>伊 开发等与的照际<br>伊 开发商互动<br>投诉建议<br>满意度调查 | 答疑信息<br>答疑状态 进行中<br>  我提文的疑问<br>  接向牛類 | 提交标书疑问<br>短句主题 技术标题问<br>题句详情 | 1                  |              | 0/2000   |         |                     |
| ◎ 系統管理<br><b>账号管理</b>                                   | Control<br>Control                     | DU SUITE CONTRACTOR          | anni (加加)<br>最大 取得 | curre (2014) | CENTRY V |         | Carrier Contraction |
|                                                         |                                        |                              | 提文标书第四             | 取消           |          |         |                     |

4.9 查看开发商答疑

开发商针对供应商提交的标书疑问答疑后,供应商在外网【我的通知】中收到答疑通知,进入【我参与的招标】中,点击【答疑】节点,即可下载查看开发商的答疑文档。

|          | 的管理平台      |                                                                                                    |                   |              |             |            |                       | 🚺 admin 👻 🧑                   |
|----------|------------|----------------------------------------------------------------------------------------------------|-------------------|--------------|-------------|------------|-----------------------|-------------------------------|
| □□ 湍息中心  |            | 全部                                                                                                    |                   |              |             | 请输入消       | 息标题或内容                | Q                             |
| 我的通知     |            |                                                                                                    | -                 |              |             |            |                       |                               |
| 10 公司资料  |            | 今大<br>09:34:22                                                                                                 | 《招投标】 尊           | 礮的admin,您参与的 | 的电梯招标邀请-标段一 | 开发商已发布答疑,请 | 及时查看!                 |                               |
| 企业档案     |            |                                                                                                    |                   |              |             |            |                       |                               |
| ☑ 合作情况   |            | 昨天<br>17:57:02                                                                                                 | 《招投标】尊<br>知悉:     | 職的admin,您参与的 | 的电梯招标邀请-标段一 | 回标截止时间已变更为 | 2020-04-24 17:59:03,请 |                               |
| 我参与的招标   |            |                                                                                                    |                   |              |             |            |                       |                               |
|          |            |                                                                                                    |                   |              |             |            |                       |                               |
| 《 采购门户我的 | 管理平台       |                                                                                                    |                   |              |             |            | 👤 admin -             | 🔿 客服 🕛 退出                     |
| - 第日中心   |            |                                                                                                    |                   |              |             |            |                       | 1                             |
| 我的通知     | 电梯招标邀请-标段— |                                                                                                    | 434C              |              | -           |            |                       | ()<br>()                      |
| 11 公司资料  |            |                                                                                                    | 207<br>           |              |             |            |                       |                               |
| 企业档案     |            |                                                                                                    | 下载附件              |              |             | ×          |                       |                               |
| 2 合作情况   | 答疑信息       | Carlos                                                                                                    |                   |              |             | CHANN N    |                       | Carlot a                      |
| 我参与的招标   | 答疑状态 进行中   | in Sec.                                                                                                    | 文件名               |              |             | 操作         |                       |                               |
| 🗁 开发商互动  |            | a la constante de la constante de la constante de la constante de la constante de la constante de la constante | 1 开发商答频           | ē.doc        |             | 下载         |                       | all <sup>en h</sup> e Weine e |
| 投诉建议     | 我提交的疑问     |                                                                                                    |                   |              |             | 04.7       |                       |                               |
| 满意度调查    | 提问主题       |                                                                                                    |                   |              |             | (755)      | 朝                     | 操作                            |
| V 33864  | 1 杨元书99纪时  |                                                                                                    |                   |              |             | CININ (    | 14-24                 | 下部、同时干                        |
| #582     | 开发商的回复     | 1005EX3.                                                                                                    |                   |              |             | (m)        |                       | 1 m 20 m                      |
|          | 回复主题       |                                                                                                    |                   |              |             |            | 明                     | 操作                            |
|          | 1 标书答疑     |                                                                                                    |                   | 打包下载         | 取消          | (          | 14-24                 | 下载附件                          |
|          |            | CENTR.                                                                                                    | CF <sup>MCC</sup> | 8 ×          | Charles     | CLANNE Y   |                       | 65                            |
|          |            |                                                                                                    |                   | 提交标书版问       | 取消          |            |                       |                               |
|          |            |                                                                                                    |                   |              |             |            |                       |                               |

4.10 回标

供应商查看完开发商的标书文件后,便可进行"回标",点击【回标】,填写相关报价信息,并上传相关投标标书文件,上传完成后点击【提交】。提交后开发商开标前可修改报价。

(注意: 若超过回标截止时间还未回标, 则视为弃标处理)

| 电梯招标邀请-标题       | 2—        |                                                                                                    |                |           |          |                |    |
|-----------------|-----------|----------------------------------------------------------------------------------------------------|----------------|-----------|----------|----------------|----|
| 招标邀请            | 入園        | 发标                                                                                                    | 答疑             | 回标        | 澄清       | 商务谈判           | 中枝 |
|                 |           |                                                                                                    |                |           |          |                |    |
| 回标信息            |           |                                                                                                    |                |           |          |                |    |
| 国标状态            | 待回标       |                                                                                                    | 回标截止时间 2020-04 | -24 17:59 |          |                |    |
| 含税报价            |           | 9,000,000.00 元                                                                                                  | 税率 *           | 11.0      | 0% 不含税报价 | 8,108,108.11 元 |    |
| 标书附件            |           |                                                                                                    |                |           |          |                |    |
| 技术标附件           | 上传        | THINK CONTAN                                                                                                    |                |           |          |                |    |
| C C             | 网 技术标 doc | 1.61                                                                                                    |                |           |          |                |    |
| 商冬标附件           | 上传        | late of the second second second second second second second second second second second second second second s |                |           |          |                |    |
| CENTR COLDER    | 三 商务标.doc | CENTRY                                                                                                    |                |           |          |                |    |
| 4-4 (J. 704/14- | 1.74      |                                                                                                    |                |           |          |                |    |

| 采购门户我的                                      | 管理平台                    |                   |         |                                |     |       | admin               | - 🤭 春服 🕛 退出 |
|---------------------------------------------|-------------------------|-------------------|---------|--------------------------------|-----|-------|---------------------|-------------|
| ■ 消息中心<br>我的通知<br>■ 公司资料                    | 电梯招标邀请-标段—<br>招标邀请<br>● | 入国<br>(1)         | 发标<br>● | 答疑<br>                         |     | 澄清    | 商务谈判                | ●<br>中振     |
| 1992年度<br>1 合作情況<br>第 合作情況                  | 回标信息                    |                   |         |                                |     |       |                     |             |
| 日本 1995年1997年1997年1997年1997年1997年1997年1997年 | 回标状态 已回<br>含税振价 9,00    | 标<br>0,000.00 元   | 回标調税率   | 成止时间  2020-04-24 17<br>11.00 % | :59 | 不含税报价 | 。<br>8,108,108.11 元 |             |
| <b>満奈度调査</b><br>  系统管理<br>  影告禁環            | ┃ 标书附件<br>技术标附件         | (加加)<br>N 技术标.doc |         |                                |     |       |                     |             |
| W S B E                                     | 商务标附件<br>其他附件           | M 商务标.doc         |         |                                |     |       |                     |             |
|                                             |                         |                   |         | 國                              | 取消  |       |                     |             |

### 4.11 查看质疑&澄清回复

供应商完后回标后,开发商可对上传的投标文件提出质疑,在【我的通知】中会提示及时澄清,进入【我参与的招标】中可下载开发商质疑,点击【澄清】节点上传澄清文件,点击提交。

| 《 采购门户 我                        | 的管理平台                 |                 |              |                |              |                     |                       | 👤 admin 👻    |
|---------------------------------|-----------------------|-----------------|--------------|----------------|--------------|---------------------|-----------------------|--------------|
| ■ 消息中心<br>我的通知                  |                       | 全部              | ~            |                |              | 请输入消息               | 标题或内容                 | Q            |
| ① 公司资料                          |                       | 今天<br>10:10:51  | (招投标)        | 】尊敬的admin,您参与  | 的电梯招标邀请-标段一开 | 发商已发布标的质疑,          | 请及时澄清!                |              |
| 日 合作情况 我参与的招标                   |                       | 今天<br>10:10:30  | 《招投标》<br>知悉! | ] 尊敬的admin,您参与 | 的电梯招标邀请-标段一澄 | 清截止时间已变更为2          | 020-04-24 17:59:15, 🕯 | 青            |
| 《 · 采购门户 我的                     | 管理平台                  |                 |              |                |              |                     | admin -               | 春服     () 退出 |
| 回 消息中心<br><b>我的通知</b><br>翻 公司资料 | 电梯招标邀请-标段—<br>招标邀请 入1 | 1 2<br>成疑详情     | 党标           | 營疑             | ER           | 澄清                  | 商务谈判                  | ●<br>中様<br>● |
| 企业档案<br>図 合作情況                  | ▲<br>】澄清信息            | 质疑信息            | -1.0217      |                |              |                     | 2.5                   | CONNECT      |
| 我多与的指标                          | 澄清状态 进行中<br>开发商的质疑    | 质疑附件            | z不做驗         | an an          | - 1997 - 1   | - m <sup>an</sup> l | *                     | (22)<br>(    |
| 清意度调查<br>○ 系统管理                 | 武疑主题<br>1 技术质疑        | 第一次澄清<br>澄清结果 澄 |              |                |              |                     | 的有日期<br>20-04-24      | 操作           |
| 账号管理                            |                       | 澄清附件 😡          | 澄清.doc       |                |              |                     | CONVE LE              | 1.7020       |
|                                 |                       | (1)<br>(1)      |              |                |              |                     | ().                   |              |
|                                 |                       |                 |              | 取消             |              |                     |                       |              |

| 《 采购门户我的                                                                                                    | 管理平台                                                                                                    |                     |                |                                                |                                                | adm                                                | in 👻 🌎 客服 🕛 退出               |
|----------------------------------------------------------------------------------------------------|----------------------------------------------------------------------------------------------------|---------------------|----------------|------------------------------------------------|------------------------------------------------|----------------------------------------------------|------------------------------|
| <ul> <li>二、二、二、二、二、二、二、二、二、二、二、二、二、二、二、二、二、二、二、</li></ul>                                                     | 电梯招标邀请-标段—<br>招标邀请<br>●                                                                                                    | λΞ<br>              | 发标             | 密疑<br>●                                        | 回标 <b>题</b> 标                                  | 商务谈判                                               | 中标                           |
| <ul> <li>正址代金</li> <li>会作情况</li> <li>我参与的指标</li> <li>开发吻互动</li> <li>投诉建议</li> </ul>                           | <ul> <li>澄清信息</li> <li>澄斎状态 进行中</li> <li>□开发商的质疑</li> </ul>                                                                                |                     |                | 0 <sup>000</sup> (7)(5)<br>(2010) 登清           | 截止时间 2020-04-24 17:59                          |                                                    |                              |
| 満意度調査<br>○ 系统管理<br>账号管理                                                                                       | 质疑主题<br>1 技术质疑                                                                                                    |                     | 20             | 质疑日期 质疑状<br>20-04-24 未邀將                       | 态 澄濤結果<br>青                                    | 澄清日期                                               | 操作                           |
|                                                                                                    |                                                                                                    |                     |                |                                                |                                                |                                                    |                              |
|                                                                                                    | 7                                                                                                    |                     |                | 取消                                             |                                                |                                                    |                              |
| 《 采购门户 我的                                                                                                    | 管理平台                                                                                                    |                     |                |                                                |                                                | 2 adm                                              | in 👻 🌎 客服 🕛 退出               |
| 回 消息中心<br>我的通知<br>副) 公司资料                                                                                     | 电梯招标邀请-标段—<br>招标邀请                                                                                                    | 入庫新增澄清              | and the first  |                                                |                                                | × ×                                                | 中版                           |
| 企业档案<br>企业档案                                                                                                  |                                                                                                    | 澄清结果                | 澄清             | 6259                                           |                                                |                                                    |                              |
| 10 to 1-0007012                                                                                               | 澄清信息                                                                                                    | CONVER L TO         |                | Later -                                        |                                                |                                                    |                              |
| 我参与的招标<br>② 开发海互动<br>投诉建议                                                                                     | 澄清信息<br>澄清状态 进行中<br>  开发商的质疑                                                                                                    | 运动 <sup>234</sup> 》 | 上传<br>2 澄清.doc | CANIN ( 2018)                                  |                                                | 2/2000                                             |                              |
| <ul> <li>武参与的招标</li> <li>开发海互动</li> <li>投诉建议</li> <li>満倉皮调査</li> <li>系統管理</li> <li>账号管理</li> </ul>            | 澄清信息                                                                                                    | Const 20            | 上传<br>图 澄清.doc | стичні (2018)<br>(2018))<br>(2018))            |                                                | 2/2000<br>(1)(1)(1)(1)(1)(1)(1)(1)(1)(1)(1)(1)(1)( | B/E<br>B/E                   |
| <ul> <li>(三) 开发病压动</li> <li>(三) 开发病压动</li> <li>投诉建议</li> <li>満個皮膚査</li> <li>(本) 系統管理</li> <li>外等管理</li> </ul> | 違清信息         送清优多         送行中           日本2000         近行中           日本2000         近天約2           1         近天約2           1         近天約2 | Corrent (加)<br>通道的件 | 上传<br>副 澄清.doc | د.<br>( Carri ( 2016 )<br>( 2016 )<br>( 2016 ) | د.<br>۲۹۹۹ ( ( ( ( ( ( ( ( ( ( ( ( ( ( ( ( ( ( | 2/2009 N # # # # # # # # # # # # # # # # # #       | (2009)<br>建作<br>澄海<br>(2009) |

### 4.12 商务谈判

开发商评标后,对商务报价不满意会发起商务谈判。在【我的通知】中会提示及时商务报价,【我参与的招标】节点中再次进行商务报价和商务标上传并提交, 提交后商务谈判结束前可修改报价。

| 《 采购门户我的 | 管理平台                                                           | 🙎 admin 👻 🧑 客服 |
|----------|----------------------------------------------------------------|----------------|
| □ 消息中心   | 全部 V 清報入消息が認識内容                                                | Q              |
| 我的運知     | 今天<br>10-27-02 【招投标】尊敬的admin,您参与的电傅招标邀请-标段一开发育已发起谈判,请及时进行谈判报价! |                |
| 企业档案     |                                                                |                |

| 电梯招标邀请-标段—                                                                                                    | 5 MM                          |                                                                                                    | 42.+ <sup></sup>       |                                                                                                    | APR 10 7                                                 | 8*                                                                                                    | -18-1m                                                                                                    | 20142 14/14/                                                                                      | G                   |
|----------------------------------------------------------------------------------------------------|-------------------------------|----------------------------------------------------------------------------------------------------|------------------------|----------------------------------------------------------------------------------------------------|----------------------------------------------------------|----------------------------------------------------------------------------------------------------|----------------------------------------------------------------------------------------------------|---------------------------------------------------------------------------------------------------|---------------------|
| 11 (小型)湾                                                                                                    |                               |                                                                                                    | 及你<br>                 | 8                                                                                                    | -<br>-                                                   | 回示<br>————————————————————————————————————                                                                                                    |                                                                                                    |                                                                                                   |                     |
|                                                                                                    | 0                             |                                                                                                    |                        |                                                                                                    |                                                          |                                                                                                    |                                                                                                    |                                                                                                   |                     |
|                                                                                                    |                               |                                                                                                    |                        |                                                                                                    |                                                          |                                                                                                    |                                                                                                    |                                                                                                   |                     |
| 商务谈判信息                                                                                                    |                               |                                                                                                    |                        |                                                                                                    |                                                          |                                                                                                    |                                                                                                    |                                                                                                   |                     |
| 谈判状态 进行中                                                                                                    |                               | 加圈)。                                                                                                    |                        | 谈判截止时间                                                                                                 | 2020-04-24 10:50                                         |                                                                                                    | (加强)                                                                                                    |                                                                                                   |                     |
| 含税报价 *                                                                                                    |                               | 9,000,000.                                                                                                    | .00 元                  | 税率                                                                                                    | *                                                        | 11                                                                                                    | .00% 不含税报价                                                                                                    | 8,108,108.11元                                                                                     |                     |
| 标书附件                                                                                                    | ( Marine                      |                                                                                                    | ( Nitro                |                                                                                                    | nel Y                                                    | ( Jan and )                                                                                                    | ( Altree                                                                                                    |                                                                                                   |                     |
| 商祭标附件                                                                                                    | -/#                           |                                                                                                    |                        |                                                                                                    |                                                          |                                                                                                    |                                                                                                    |                                                                                                   |                     |
| 140551640111                                                                                                    | ute<br>Station                |                                                                                                    |                        |                                                                                                    |                                                          |                                                                                                    |                                                                                                    |                                                                                                   |                     |
| Poz.                                                                                                    | Stocade                       |                                                                                                    |                        |                                                                                                    |                                                          |                                                                                                    |                                                                                                    |                                                                                                   |                     |
|                                                                                                    |                               |                                                                                                    |                        |                                                                                                    |                                                          |                                                                                                    |                                                                                                    |                                                                                                   |                     |
|                                                                                                    |                               |                                                                                                    |                        |                                                                                                    |                                                          |                                                                                                    |                                                                                                    |                                                                                                   |                     |
|                                                                                                    |                               |                                                                                                    |                        | 10.15                                                                                                  |                                                          | -                                                                                                    |                                                                                                    |                                                                                                   |                     |
|                                                                                                    |                               |                                                                                                    |                        | 設                                                                                                    | 下载读判附件                                                   | 取消                                                                                                    |                                                                                                    |                                                                                                   |                     |
|                                                                                                    |                               |                                                                                                    |                        | 設                                                                                                    | 下载读判附件                                                   | 取消                                                                                                    |                                                                                                    |                                                                                                   |                     |
|                                                                                                    |                               |                                                                                                    |                        | 撥                                                                                                    | 下载谈判附件                                                   | 取消                                                                                                    |                                                                                                    |                                                                                                   |                     |
| 查理平台                                                                                                    |                               |                                                                                                    |                        | 設                                                                                                    | 下载谈判附件                                                   | 取消                                                                                                    |                                                                                                    | adm                                                                                               | iin → 🕐 홈           |
| 管理平台                                                                                                    |                               |                                                                                                    |                        | 胶                                                                                                    | 下數波步购件                                                   | 取消                                                                                                    |                                                                                                    | adm                                                                                               | nin - 🔿 ŝ           |
| 查理平台<br>电梯IB标塞涛-标段—                                                                                                    |                               |                                                                                                    |                        | 殷                                                                                                    | 下數法決利的件                                                  | 取消                                                                                                    |                                                                                                    | adm                                                                                               | nin - 🔿 A           |
| 查理平台<br>电频图标邀请-标段一<br>报示邀请                                                                                                    | .入園                           |                                                                                                    | 发标                     | 殿                                                                                                    | 下數次判附件                                                   | 取消                                                                                                    | 澄清                                                                                                    | L adm<br>商告说判                                                                                     | nin - 🔿 A           |
| 産理平台<br>电频图标邀请-标段-<br>招标邀请<br>●                                                                                                    | 入国                            | Caupet *                                                                                                    | 发标                     | 殿                                                                                                    | 下载达判附件<br>下载达判附件<br>當疑<br>⑧                              | <ul> <li>取消</li> <li>回标</li> <li>●</li> </ul>                                                                                                    | <br>澄清<br>                                                                                                    | edm<br>الاعتداد<br>آن                                                                             | in - 🖱 S            |
| 産理平台<br>电频25振道博 标段—<br>投标邀请<br>●                                                                                                    | 入国<br>⑧                       |                                                                                                    | 发标                     | 殿                                                                                                    | 下载谈判附件                                                   | <ul> <li>取消</li> <li>回标</li> </ul>                                                                                                    | 澄清<br>⑧                                                                                                    | adm<br>بیکنین<br>آن                                                                               | nin 🕶 🌍 🕿           |
| 度理平台<br>电网防振声-振致-<br>招标振声<br>●                                                                                                    | ).E                           | CDAMIN.                                                                                                    | 发标                     | 慶文<br>····································                                                             | 下 歌 淡 非 助 件                                              |                                                                                                    | <u>注</u> 済<br>・・・・・・・・・・・・・・・・・・・・・・・・・・・・・・・・・・・・                                                                                                    | adm<br>(1935)<br>(2)<br>(2)<br>(2)<br>(2)<br>(2)<br>(2)<br>(2)<br>(2)<br>(2)<br>(2                | iin • 🅐 ā           |
| <ul> <li>査理平台</li> <li>电梯路标邀请 振殺ー<br/>招标邀请</li> <li>資告送判信息</li> </ul>                                                                                                    | 入图<br>⑧                       | Convert                                                                                                    | 发际                     | <u>最久</u><br>(1)<br>(1)<br>(1)<br>(1)<br>(1)<br>(1)<br>(1)<br>(1)<br>(1)<br>(1)                        | 下载法判附件<br>管理<br>②                                        | 取消<br>回标<br>●                                                                                                    | 送済<br>()<br>()<br>()<br>()<br>()<br>()<br>()<br>()<br>()<br>()                                                                                                    | adm<br>adm<br>Com<br>Com<br>Com<br>Com<br>Com<br>Com<br>Com<br>Co                                 | in 🧑 â              |
| 管理平台<br>电频招标邀请 标段一<br>招标邀请<br>●<br>○<br>○<br>○<br>○<br>○<br>○<br>○<br>○<br>○<br>○<br>○<br>○<br>○<br>○                                                                                                    | 入图<br>⑧                       | Contraction (Contraction)                                                                                                    | 波标                     |                                                                                                    | 下致此非的件<br>〒我北非的件<br>蓄疑<br>●<br>2020-04-24 10:50<br>10000 | 取得<br>回示<br>・<br>の<br>、<br>の<br>、<br>の<br>の<br>の<br>、<br>の<br>の<br>の<br>の<br>の<br>の<br>の<br>の<br>の<br>の<br>の<br>の<br>の | 2010                                                                                                    |                                                                                                   | in • . • • 3        |
| <ul> <li>         ・・・・・・・・・・・・・・・・・・・・・・・・・・・・・</li></ul>                                                                                                    | 入園<br>⑧<br>2000.00 元          | Control of the second second s | 发标<br>②                | 提文<br>22<br>23<br>24<br>25<br>25<br>25<br>25<br>25<br>25<br>25<br>25<br>25<br>25                       | 下致此判时件<br>管疑<br>②<br>2020-04-24 10:50<br>11.00 %         |                                                                                                    | 畫灣 ● ● ● ■ ■ | 2 adm<br>())))))))))))))))))))))))))))))))))))                                                    | in - ♥ ă            |
| <ul> <li>査理平台</li> <li>电感俗标志涛・标会ー<br/>招标志清</li> <li>②</li> <li>③</li> <li>○</li> <li>○<!--</td--><td>入国<br/>●<br/>2000.00 元</td><td>CENTRY C</td><td>发标<br/>②</td><td>提文<br/>以計算止分詞<br/>技術</td><td>下號說非對件<br/>著題<br/>②<br/>2020-04-24 10:50<br/>11.00 %</td><td></td><td>≧清<br/>● 不会祝服价</td><td>2 adm<br/>55557<br/>0<br/>8,108,108.11 7<br/>7</td><td>in ~ <b>⊙ a</b><br/></td></li></ul> | 入国<br>●<br>2000.00 元          | CENTRY C                                                                                                    | 发标<br>②                | 提文<br>以計算止分詞<br>技術                                                                                     | 下號說非對件<br>著題<br>②<br>2020-04-24 10:50<br>11.00 %         |                                                                                                    | ≧清<br>● 不会祝服价                                                                                                    | 2 adm<br>55557<br>0<br>8,108,108.11 7<br>7                                                        | in ~ <b>⊙ a</b><br> |
| 管理平台<br>电频图标邀请 标段-<br>招标邀请<br>●<br>■<br>同号 改判信息<br>副判状态 进行中<br>会积弱小 9,000(<br>局 标书附件<br>同务预料件 ■ 南等                                                                                                    | 入国<br>②<br>000.00 元<br>5続.doc | canni (                                                                                                    | 发标<br>●                | 提文<br>「<br>「<br>「<br>「<br>「<br>「<br>「<br>」<br>」<br>」<br>」<br>」<br>」<br>」<br>」<br>」<br>」<br>」<br>」<br>」 | 下號說非對件                                                   |                                                                                                    | <u>港</u> 清<br>●<br>不会祝服价                                                                                                    | adm<br>کیکٹی<br>یویک<br>یویک<br>یویک<br>یویک<br>یویک<br>یویک<br>یوی                               | in ~ () 8           |
| 管理平台<br>电感回标邀请-标股-<br>招标邀请<br>●<br>●<br>■<br>■<br>●<br>■<br>■<br>■<br>■<br>■<br>■<br>■<br>■<br>■<br>■<br>■<br>■<br>■<br>■                                                                                                    | 入園<br>●<br>200.00元<br>続doc    | cann (                                                                                                    | 发标<br>②<br>·<br>·<br>· | 理文<br>の中の<br>後利取止封何<br>税準<br>のの所                                                                       | 下戰派判對件<br>等疑<br>②<br>2020-04-24 10:50<br>11.00 %         |                                                                                                    | 造清<br>● 不会祝服价                                                                                                    | 2 adm<br>高麗記録<br>(108,108,11元<br>8,108,108,11元                                                    | in - 🧑 🛪            |
| 書理平台 电频阳标邀请标股一招标邀请 招标邀请 资告谈判信息 说明状态 进行年金祝服价 9,000( 标书期件 商务标期件 ■ 南务标期件                                                                                                    | 入園<br>⑧<br>000.00元<br>約5.doc  | cenn (<br>cenn (<br>mill).                                                                                                    | 发标<br>②                | <u>提文</u><br>(1)<br>(2)<br>(2)<br>(2)<br>(2)<br>(2)<br>(2)<br>(2)<br>(2)<br>(2)<br>(2                  | 下载波非的件<br>等疑<br>②<br>2020-04-24 10:50<br>11.00 %         |                                                                                                    | 造資<br>● 不会税限价                                                                                                    | ままたが<br>一<br>またの<br>ま108,108,11元<br>の<br>の<br>の<br>の<br>の<br>の<br>の<br>の<br>の<br>の<br>の<br>の<br>の | in -                |
| 管理平台<br>电频图标邀簿・标致→<br>超示邀簿<br>●<br>●<br>●<br>●<br>●<br>●<br>●<br>●<br>●<br>●<br>●<br>●<br>●<br>●<br>●<br>●<br>●<br>●<br>●                                                                                                    | 入園<br>⑧<br>000.00 元<br>5続.doc | cann (<br>cann (<br>Mill)                                                                                                    | 发标<br>●                | <u>提文</u><br>(2)<br>(2)<br>(2)<br>(2)<br>(2)<br>(2)<br>(2)<br>(2)<br>(2)<br>(2)                        | 下戰派非對件<br>審題<br>②<br>2020-04-24 10:50<br>11.00 %         |                                                                                                    | 造清<br>●<br>不全税服約                                                                                                    |                                                                                                   | in -                |

### 4.13 中标通知

开发商收到投标文件后,便进行评标,最终确定合作的供应商,中标的供应商在

【我的通知】中,可以看到"中标通知"。

| 采购门户 我的管理平台 |                                          |                  | 👤 admin 👻 🧑 春服 |
|-------------|------------------------------------------|------------------|----------------|
| ■ 満息中心      | 全郎                                       | 请输入消息标题或内容       | Q              |
| 我的通知        | 今天<br>10:36:31  ③ 【招投标】尊敬的admin,恭喜您参与的电梯 | 招标邀请-标段一已中标,请知悉! |                |
| 个业档室        |                                          |                  |                |

点击【我参与的招标】-【查看中标通知】, 可看到开发商发送的"中标通知书"。

| 采购门户我的                                                                                                    | 管理平台                    |                     |                  |                |           |         | 2 admi | in 👻 🌍 春服 🕛 退出 |
|----------------------------------------------------------------------------------------------------|-------------------------|---------------------|------------------|----------------|-----------|---------|--------|----------------|
| <ul> <li>四 消息中心</li> <li>我的遗知</li> <li>1</li> <li>1</li> <li< th=""><th>电梯招标邀请-标段—<br/>招标邀请</th><th>入图<br/></th><th>发标<br/>●</th><th>答疑<br/>●</th><th>回标<br/>●</th><th>澄清<br/>●</th><th>商务谈判</th><th>(中版)<br/>(中版)</th></li<></ul> | 电梯招标邀请-标段—<br>招标邀请      | 入图<br>              | 发标<br>●          | 答疑<br>●        | 回标<br>●   | 澄清<br>● | 商务谈判   | (中版)<br>(中版)   |
| 2 合作情况                                                                                                    | 中标结果                    |                     |                  |                |           |         |        | CENIN          |
| 我参与的招标<br>〇 开发商互动<br>投诉建议                                                                                                    |                         |                     |                  |                |           |         |        | CONN ( MER )   |
| 満会度調査<br>交 系統管理<br>账号管理                                                                                                    |                         |                     |                  | 电梯采购<br>中标通知   | 计划<br>미书  |         |        | 9DH            |
|                                                                                                    | 通力电梯有限公司:<br>在我单位组织的电梯采 | 卿计划 (招标编号: XXXX<br> | -XXXX-XX号) 招标中,经 | 平标委员会综合评审,<br> | 贵公司被评定为中初 | 单位,     |        |                |

# 4.14 中标公告

点击首页上方的【中标公告】模块,同样看到所有招标项目的中标公告。或在【首页】下方也可以看到所有招标项目的中标公告。

| 《 ※ 来 卿 门 户 | 首页 招标预告   | 中标公告帮助信息           | 企业注册       | 企业發展 |
|-------------|-----------|--------------------|------------|------|
| 中标公告        | 5         | -                  |            |      |
| 中辰单位        | 中标公告名称    | 发布日期 开始日期 ~ 结束日期 〇 | 液质         |      |
| 中标公告        | <b>E称</b> | 中标单位               | 发布日期       |      |
| 电梯采购        | 计划-中标公告   | 通力电梯有限公司           | 2020-04-24 |      |
| 战略协议        | 全系报价-中标公告 | 上海上蹤实业有限公司         | 2020-04-09 |      |
| 家兴公开        | 容标-中标公告   | 深圳家兴工程有限公司         | 2020-03-23 |      |
|             |           |                    |            |      |

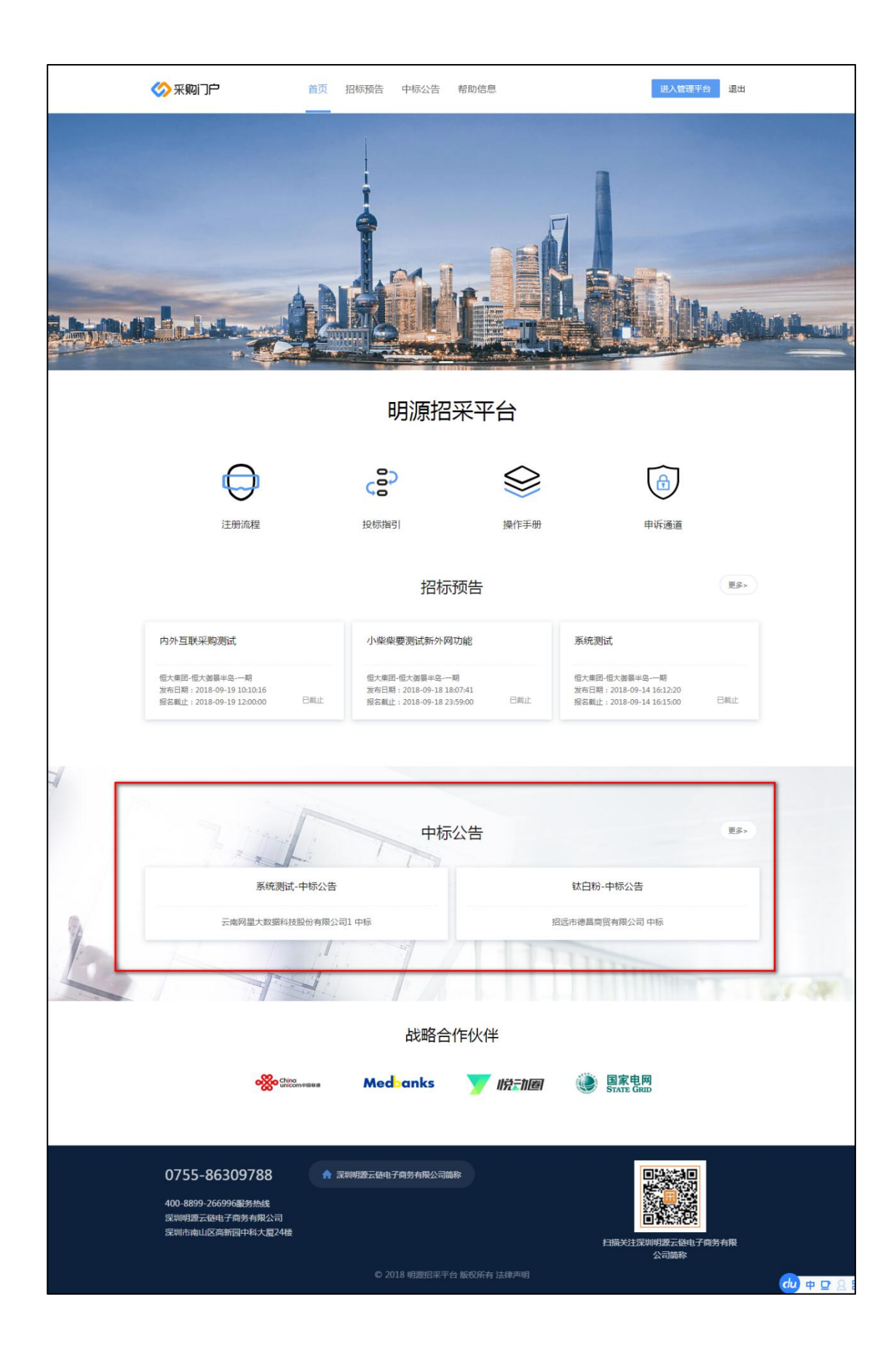

# 5、开发商互动

### 5.1 投诉建议

若对某单位行为有异议,想要投诉,可在【投诉建议】中,发起投诉:

| 采购门户 我的管理平台            |            |        |           | 💄 admin 👻      | 🔿 客服 |
|------------------------|------------|--------|-----------|----------------|------|
| 四 满息中心<br>我的通知         |            |        |           | 发起极诉           | ]    |
| 111 公司资料               | 投诉主题       | 被投诉单位  | 被投诉人 投诉时间 | 开发商回复状态        |      |
| 企业档案                   |            |        |           |                |      |
| ☑ 合作情况                 |            |        |           |                |      |
| 我参与的招标                 |            |        |           |                |      |
| □ 开发商互动           投诉建议 |            |        |           |                |      |
| 減急度調査                  |            |        |           |                |      |
|                        |            | 暂无数据   |           |                |      |
| 자당리관                   |            |        |           |                |      |
| 采购门户 我的管理平台            |            |        |           | admin 👻 🧑 客服 🕚 | 退出   |
| —— 消息中心                |            |        |           |                |      |
| 我的通知                   | 增投诉        |        | ×         | 发展放映           |      |
| 11 公司资料                | ·乐主题* 投诉   |        |           | 开发商回复状态        |      |
| 企业档案                   | 东洋信 * 投诉   |        |           |                |      |
|                        | 病附件 附件上传   |        |           |                |      |
| (2) 开发商店动 被            | 投诉人        | 被投诉人电话 | 修改        |                |      |
| 投诉建议                   | 投诉单位。 烷基地产 |        | 取消 继续提交   |                |      |
| 满意度调查                  |            | _      |           |                |      |
| ◎ 系統管理                 |            |        | 取消提交      |                |      |
| 账号管理                   |            |        | _         |                |      |
|                        |            |        |           |                |      |
|                        |            |        |           |                |      |
|                        |            |        |           |                |      |
|                        |            |        |           |                |      |

### 投诉提交之后,等待开发商回复,回复结果会在该页面显示:

| 《 采购门户 我的      | )管理平台 |       |      | 👤 谢家 👻           | 🔿 客服 🙁 退出 |
|----------------|-------|-------|------|------------------|-----------|
| ■ 消息中心<br>我的通知 |       |       |      |                  | 发起投诉      |
| 1 公司资料         | 投诉主题  | 被投诉单位 | 被投诉人 | 投诉时间             | 开发商回复状态   |
| 企业档案           | 测试    | 某单位   |      | 2019-07-16 21:17 |           |
| 🗹 合作情况         |       |       |      |                  | > 10条面 >  |
| 我参与的招标         |       |       |      |                  | 10 sett   |
| 💬 开发商互动        |       |       |      |                  |           |
| 投诉建议           |       |       |      |                  |           |

| ◇采购门户 我                                                                                                    | 的管理平台                                     | 🛃 谢家 🔹 🥱 客服 🕛 退出                                                                                                    |
|----------------------------------------------------------------------------------------------------|-------------------------------------------|----------------------------------------------------------------------------------------------------|
| <ul> <li>調整中心</li> <li>我的通知</li> <li>他」公司资料</li> <li>企业建築</li> <li>合作結果</li> <li>我参与的招标</li> <li>(9) 开发商互动</li> <li>4006600</li> </ul> | 查看投诉       开发商回复       开发商回复详信       申核无误 | X<br>大<br>大<br>大<br>大<br>た<br>し<br>は<br>ボ<br>・<br>一<br>口<br>数<br>た<br>し<br>は<br>ボ<br>・<br>・<br>一<br>一<br>大<br>数<br>高<br>見<br>味<br>本<br>・<br>一<br>日<br>し<br>味<br>本<br>・<br>一<br>一<br>日<br>し<br>味<br>本<br>・<br>一<br>一<br>日<br>し<br>味<br>本<br>・<br>一<br>一<br>日<br>し<br>味<br>本<br>・<br>一<br>一<br>日<br>し<br>味<br>本<br>・<br>一<br>一<br>日<br>し<br>味<br>本<br>・<br>一<br>一<br>日<br>し<br>味<br>本<br>・<br>一<br>一<br>日<br>し<br>味<br>本<br>・<br>一<br>一<br>日<br>し<br>「<br>本<br>・<br>一<br>一<br>日<br>し<br>「<br>本<br>・<br>一<br>一<br>日<br>し<br>「<br>本<br>・<br>一<br>一<br>日<br>し<br>「<br>本<br>・<br>一<br>一<br>日<br>し<br>「<br>本<br>・<br>一<br>一<br>日<br>し<br>「<br>本<br>一<br>一<br>日<br>し<br>「<br>本<br>一<br>一<br>日<br>し<br>一<br>本<br>一<br>一<br>日<br>し<br>一<br>本<br>一<br>一<br>日<br>し<br>一<br>本<br>一<br>一<br>一<br>一<br>日<br>し<br>一<br>本<br>一<br>一<br>一<br>一<br>日<br>二<br>一<br>一<br>一<br>一<br>一<br>一<br>一<br>一<br>一<br>一<br>一<br>一<br>一 |
|                                                                                                    |                                           |                                                                                                    |

### 5.2 满意度调查

与开发商合作后,由开发商发起满意度调查,点击进入填写问题并提交,提交后会变为已提交状态。

|                                                                                                    |                                |                         |               |                             | 💄 admin –                                         | 🧑 客服                     | () 退出                  |
|----------------------------------------------------------------------------------------------------|--------------------------------|-------------------------|---------------|-----------------------------|---------------------------------------------------|--------------------------|------------------------|
| 四 消息中心<br>我的通知                                                                                                    | 未提交 1 已提交 已                    | 过期                      |               |                             |                                                   |                          |                        |
| <b>割</b> 公司资料                                                                                                    | 270 Jac ++ 878                 | 記忆八司                    | 安根八司          | I-40 MB                     |                                                   |                          |                        |
| 企业档案                                                                                                    | ₩ <u>₩</u> ±₩                  | 809727PJ                | 友起公司          | 77月口州                       | 截止口树                                              |                          |                        |
| 🖸 合作情况                                                                                                    | 投防满思远调重                        | 来回                      | 未凶            | 2020-04-24 11:45:22         | 2020-04-25 11:49:49                               |                          |                        |
| 我参与的招标                                                                                                    |                                |                         |               |                             | < 1 >                                             |                          |                        |
| 回 开发商互动                                                                                                    |                                |                         |               |                             |                                                   |                          |                        |
| 投诉建议 二 二 二 二 二 二 二 二 二 二 二 二 二 二 二 二 二 二 二                                                                                                    |                                |                         |               |                             |                                                   |                          |                        |
| 0 系统管理                                                                                                    |                                |                         |               |                             |                                                   |                          |                        |
| 账号管理                                                                                                    |                                |                         |               |                             |                                                   |                          |                        |
|                                                                                                    |                                |                         |               |                             |                                                   |                          |                        |
| 采购门户 我的管理平台                                                                                                    |                                |                         |               |                             | admin -                                           | <b>今</b> 客服              | ○退出                    |
| 四 消息中心                                                                                                    | < ○ 満意度调查                      |                         |               |                             |                                                   |                          |                        |
| 我的通知                                                                                                    |                                |                         | ᅫᆊᆕᆞᆂᅻᆇᇠ      | - \r                        |                                                   |                          |                        |
| 11 公司资料                                                                                                    |                                |                         | <b>沿</b> 标满 息 | 调查                          |                                                   |                          |                        |
| 企业档案                                                                                                    |                                | 1. 对当前合作是否满意            |               |                             |                                                   |                          |                        |
| ☑ 合作情况                                                                                                    |                                | 98 分 评分区                | 间0-100分       |                             |                                                   |                          |                        |
| 我参与的治际                                                                                                    |                                |                         | 19 ch         | Br Sar                      |                                                   |                          |                        |
| 11.44.000 (m 20)                                                                                                    |                                |                         | 100 100       | RX 7月                       |                                                   |                          |                        |
| 一 开发雨互动<br>投诉建议                                                                                                    |                                |                         |               |                             |                                                   |                          |                        |
| (2) 开发商互动<br>投诉建议<br>满奇度调查 1                                                                                                    |                                |                         |               |                             |                                                   |                          |                        |
| <ul> <li>分子发展互动</li> <li>投诉建议</li> <li>漏疫病調査 1</li> <li>系統告理</li> </ul>                                                                                                    |                                |                         |               |                             |                                                   |                          |                        |
| <ul> <li>→ 大切明旦初<br/>投诉建议</li> <li>英島供信道</li> <li>1</li> <li>● 系統管理<br/>外写管理</li> </ul>                                                                                                    |                                |                         |               |                             |                                                   |                          |                        |
| <ul> <li>● 升发明显动<br/>投诉建议</li> <li>□ 其自然指載 1</li> <li>● 系統哲理<br/>账号管理</li> </ul>                                                                                                    |                                |                         |               |                             |                                                   |                          |                        |
| <ul> <li>○ 升发明显动<br/>投诉建议</li> <li>二、算會集團者</li> <li>1</li> <li>○ 系統管理<br/>外号管理</li> </ul>                                                                                                    |                                |                         |               |                             | admin ~                                           | 奇服                       | () 退出                  |
| <ul> <li>○ 升发明显动<br/>投诉建议</li> <li>○ 差综管理</li> <li>★等管理</li> <li>● 差综管理</li> <li>● 差综管理</li> <li>● 差综管理</li> </ul>                                                                                                    |                                |                         |               |                             | admin -                                           | <ul> <li>育春服</li> </ul>  | し。通出                   |
| <ul> <li>○ 升发明显动<br/>投诉建议</li> <li>○ 差线管理</li> <li>◆ 差线管理</li> <li>◆ 差线管理</li> <li>◆ 差线管理</li> <li>● 第8年☆</li> <li>● 第8年☆</li> <li>● 第8年☆</li> <li>● 第8年☆</li> </ul>                                                                                                    | 未提交 已提交1 已                     | 过期                      |               |                             | admin -                                           | 奇 春級                     | () 18H                 |
| <ul> <li>○ 井坂町画面<br/>投诉建议</li> <li>【其自由間道(1)</li> <li>② 医综管理<br/>账号管理</li> <li>● 正公司管任</li> </ul>                                                                                                    | 未提交 已提交1 已<br>调查主题             | 过期                      | 发起公司          | 开始日期                        | admin ~<br>裁止日期                                   | ● 春級                     | (J) نقط (J)            |
| <ul> <li>○ 升发明显动<br/>投诉建议</li> <li>【其自由情報【】</li> <li>② 系统管理</li> <li>聚号管理</li> </ul> ※ 宋贶门户 我的管理平台 第四年中心 我始期初 【記 公司項目 企业考述                                                                                                    | 未提交 已提交 1 已<br>误查主题<br>指示其意志调查 | 过期<br>服務公司<br>東田        | 发起公司          | 开始日期<br>2020-04-2411:49:22  | ▲ admin ~<br>截止日期<br>2020-04-25 11:49:49          | <ul> <li>奇 春級</li> </ul> | () 退出                  |
| <ul> <li>○ 升发明显动<br/>投诉建议</li> <li>其自由消費(1)</li> <li>② 系統告題</li> <li><b>次号告理</b></li> </ul> ※ 宋吹门户 我的管理平台 第 清景中心 我始表知 ※ 清景中心 近 公司流祥 企业性識 ② 合作振兴                                                                                                    | 未提交 已提交1 已<br>項查主题<br>招标演奏实商量  | 过期<br>服务公司<br>集团        | 发起公司<br>東団    | 开始日期<br>2020-04-24 11:49:22 | ▲ admin ~<br>截止日期<br>2020-04-25 11:49:49          | 會 者級                     | () 退出                  |
| <ul> <li>○ 升发明显动<br/>投诉選议</li> <li>○ 其始后週<br/>(1)</li> <li>○ 系統告題</li> <li>▶ 562</li> <li>▶ 563</li> <li>● 次時告週</li> <li>○ 公司原目<br/>企业指案</li> <li>○ 合作指示</li> <li>● 大学時間示</li> <li>● 大学時間示</li> </ul>                                                                                                    | 末境交 已提交1 已<br>调查主题<br>指标调整度调整  | 过期<br>服務公司<br>集団        | 发起公司<br>集団    | 开始日期<br>2020-04-24 11:49:22 | ▲山日期<br>2020-04-25 11:49:49                       | 奇 春級                     | () 退出                  |
| <ul> <li>○ 升发明显动<br/>投诉通道(1)</li> <li>○ 系統告題<br/>账号告題</li> <li>○ 系統告題</li> <li>● 派島中心</li> <li>● 派島中心</li> <li>● 公司原用</li> <li>企业程道</li> <li>○ 合作指元</li> <li>● 安手的招标</li> <li>● 安手的招标</li> <li>● 大教明直动</li> <li>● 近い声数(1)</li> </ul>                                                                                                    | 未現交 已現交1 已<br>減重主題<br>治所減度成調査  | <b>过期</b><br>服务公司<br>乗回 | 发起公司          | 开始日期<br>2020-04-24 11:49:22 | ▲止日期<br>2020-04-25 11:49:49                       | ● 各級                     | () 退出                  |
| <ul> <li>○ 升发明显动<br/>投诉建议</li> <li>○ 其始告題</li> <li>● 系统告題</li> <li>▶ 5告題</li> </ul> ● 第8年や0 ● 我的管理平台 ● 第8年や0 ● 我的管理平台 ● 公司院科 ● 公司院科 ● 公司院科 ● 公司院科 ● 大学商品 ● 大学商品< | 未提交 已提交1 已<br>項重主部<br>四所現意素商金  | <b>辺期</b><br>服务公司<br>東田 | 发起公司<br>東田    | 开始日期<br>2020-04-24 11:49:22 | 2 admin ↔<br>截止日期<br>2020-04-25 11:49:49<br>< 1 > | 音級                       | () 退出                  |
| <ul> <li>○ 升发明显动<br/>投诉建议</li> <li>○ 其始告題</li> <li>▶ 56世</li> <li>▶ 56世</li> <li>▶ 56世</li> <li>● 次の前料</li> <li>企业特定</li> <li>② 合件結果</li> <li>我多与的批标</li> <li>② 合件結果</li> <li>我多与的批标</li> <li>● 开发商目动</li> <li>投诉建议</li> <li>○ 異婚重査</li> <li>● 系統管理</li> </ul>                                                                                                    | 未規交 已規交1 已<br>項査主題<br>俗研究物業務策  | <b>过期</b><br>服务公司<br>来回 | 发起公司<br>東田    | 开始日期<br>2020-04-24 11:49:22 | ₹                                                 | <ul> <li>● 春級</li> </ul> | <ul> <li>通出</li> </ul> |

# 6、员工账号管理

### 6.1 员工账号添加

#### 添加方式: 由公司管理员统一添加

公司管理员点击【企业档案】-【资料更新】-【联系人】,填写需要添加的员工 账号信息,保存即可。

注: 初始密码为该手机号后六位, 将以短信的形式发送给对方。

| 《 采购门户 我的管理                                                                                                    | 理平台          |                |             |              |                       |                |                |                    | adm                     | in 👻 🌎              | () 退出        |
|----------------------------------------------------------------------------------------------------|--------------|----------------|-------------|--------------|-----------------------|----------------|----------------|--------------------|-------------------------|---------------------|--------------|
| <ul> <li>一 満身中心</li> <li>発始通知</li> <li>1</li> <li>1</li> <li>1</li> <li>2</li> <li>2</li> <li>3</li> <li>4</li> <li>4</li> <l< th=""><th>↓ 联系人<br/>• 始</th><th>名</th><th>*手机</th><th>*电子邮箱</th><th>•即务</th><th>主</th><th>联系人</th><th>是否管理员 备</th><th>Ŀ<br/>Ŀ</th><th><del>新聞</del><br/>操作</th><th></th></l<></ul> | ↓ 联系人<br>• 始 | 名              | *手机         | *电子邮箱        | •即务                   | 主              | 联系人            | 是否管理员 备            | Ŀ<br>Ŀ                  | <del>新聞</del><br>操作 |              |
|                                                                                                    | 1 a          | dmin<br>∈=     | 18510465490 | 370704446@qc | 1 采购负责人               | . Consult      | V              | 是                  | C Martin                | 删除                  | 1951<br>19   |
| 我参与的招标                                                                                                    |              | _              | 100000000   | 345500000@4  | the work and          |                |                | 1                  |                         | ALLING              | b.           |
| 🗇 开发商互动                                                                                                    | 増値税税目        |                |             |              |                       |                |                |                    | <br>                    | N L MB MB           |              |
| 投诉建议                                                                                                    |              |                |             |              |                       |                |                |                    |                         | 新増                  |              |
| ◎ 系统管理                                                                                                    | CF-1         | 应祝夫别<br>税目-材料1 |             | わら<br>       | ¥ (%) *起<br>11.00 201 | 始日期<br>8-12-13 | 截止日期 2019-12-0 | 音注                 |                         | 操作                  | 303)<br>(11) |
| 账号管理                                                                                                    |              | a market and   |             |              |                       |                |                |                    |                         |                     |              |
|                                                                                                    | 主要客户         |                |             |              |                       | 战略合作房企         | È              |                    |                         |                     |              |
|                                                                                                    |              |                |             | G            | 存 提交i                 | 被              | 取消             |                    |                         |                     |              |
|                                                                                                    | 理平台          |                |             |              |                       |                |                |                    | 1                       | admin 👻 🌎 4         | 客服 🕛 退出      |
| 四 消息中心<br>我的通知                                                                                                    |              | 账号管理           |             |              |                       |                |                | 默认初始密码为<br>开通账号后,家 | pcz+手机后六位,<br>《统将发送短信通知 |                     |              |
| 111 公司资料                                                                                                    |              | 序号 姓名          |             | 手打           | 15                    |                | 是否开通账号         | 取消                 | 确定                      |                     |              |
| 企业档案                                                                                                    |              | 1 admi<br>2 张二 | n 管理规       | 18           | 00000000              |                | ~              | Ŧ                  | 雨账号                     | -                   |              |
| ☑ 台作情况<br>彩条与的招标                                                                                                    |              |                |             |              |                       |                |                |                    |                         |                     |              |
| 一 开发商互动                                                                                                    |              |                |             |              |                       |                |                |                    |                         |                     |              |
| 投诉建议                                                                                                    |              |                |             |              |                       |                |                |                    |                         |                     |              |
| 満意度调查                                                                                                    |              |                |             |              |                       |                |                |                    |                         |                     |              |
|                                                                                                    |              |                |             |              |                       |                |                |                    |                         |                     |              |
|                                                                                                    |              |                |             |              |                       |                |                |                    |                         |                     |              |

6.2 权限移交

由于公司员工离职等原因,需要将公司管理员的账号权限移交给公司其他员工,则需先登录公司管理员的账号,点击【账号管理】,选择移交人,点击【设为管理员】,就此完成管理权限移交。

| 《 采购门户 我的      | 管理平台 |           |             |              |                                                             |
|----------------|------|-----------|-------------|--------------|-------------------------------------------------------------|
| 四 消息中心<br>我的通知 | 账号   | 管理        |             |              | 设置新管理员后,您将不再具有管<br>理员奴隶、点击"确定"按钮,将<br>重新登远系统,确定设置新管理员<br>吗? |
| 111 公司资料       | 序号   | 9 姓名      | 手机号         | 是否开通账号       | 取消 确定                                                       |
| 企业档案           | 1    | admin 管理员 | 18510465490 | $\checkmark$ |                                                             |
| 2 合作情况         | 2    | 张三        | 1800000000  | ~            | 设为管理员                                                       |
| 我参与的招标         |      |           |             |              | < 1 >                                                       |
| 💭 开发商互动        |      |           |             |              |                                                             |
| 投诉建议           |      |           |             |              |                                                             |
| 满意度调查          |      |           |             |              |                                                             |
| ◎ 系统管理         |      |           |             |              |                                                             |
| 账号管理           |      |           |             |              |                                                             |

# 7、移动门户

供应商可通过扫描 PC 端门户管理平台二维码或关注公众号方式,使用移动门户, 快速了解投标实时进度和中标情况

7.1 登录门户管理平台

供应商登录 PC 端,进入管理平台 (首次注册请参照重构门户-供应商端注册流 程)

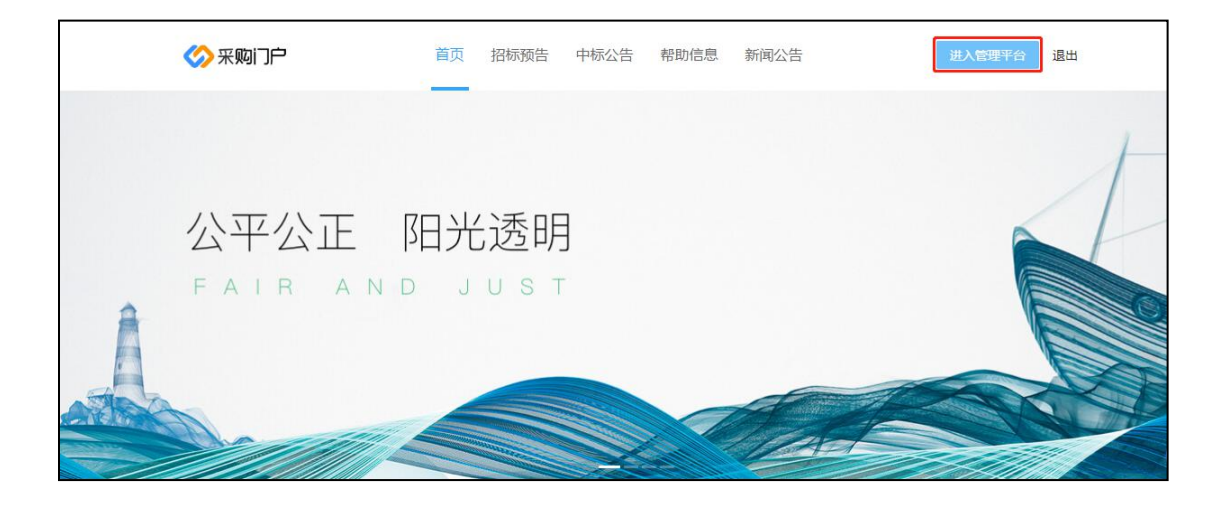

7.2 扫码登录

进入管理平台,鼠标悬停右下角图标,微信扫码可自动登录进入移动门户(该二 维码已包含账号信息及公司信息,无需重复注册及登录移动门户)

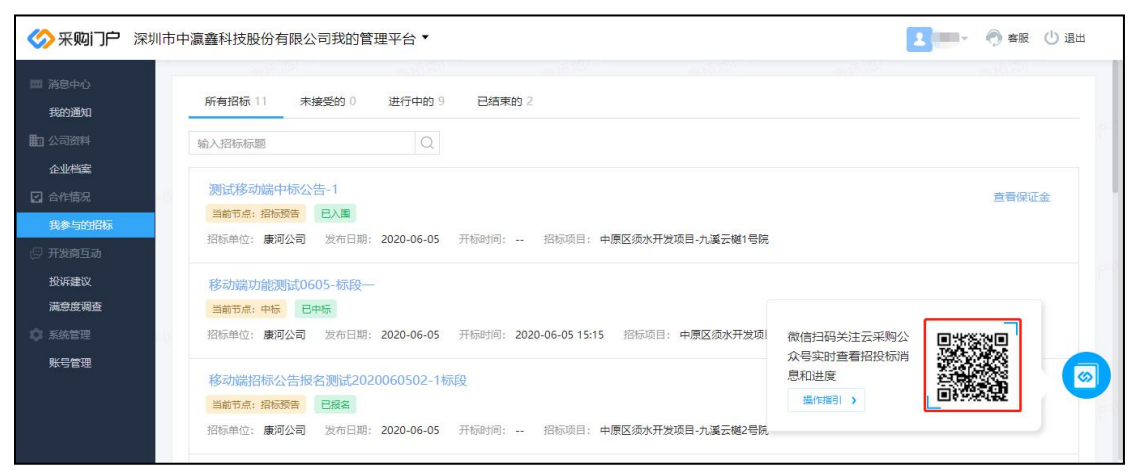

(1) 点击【关注公众号】-【点击进入采购门户】

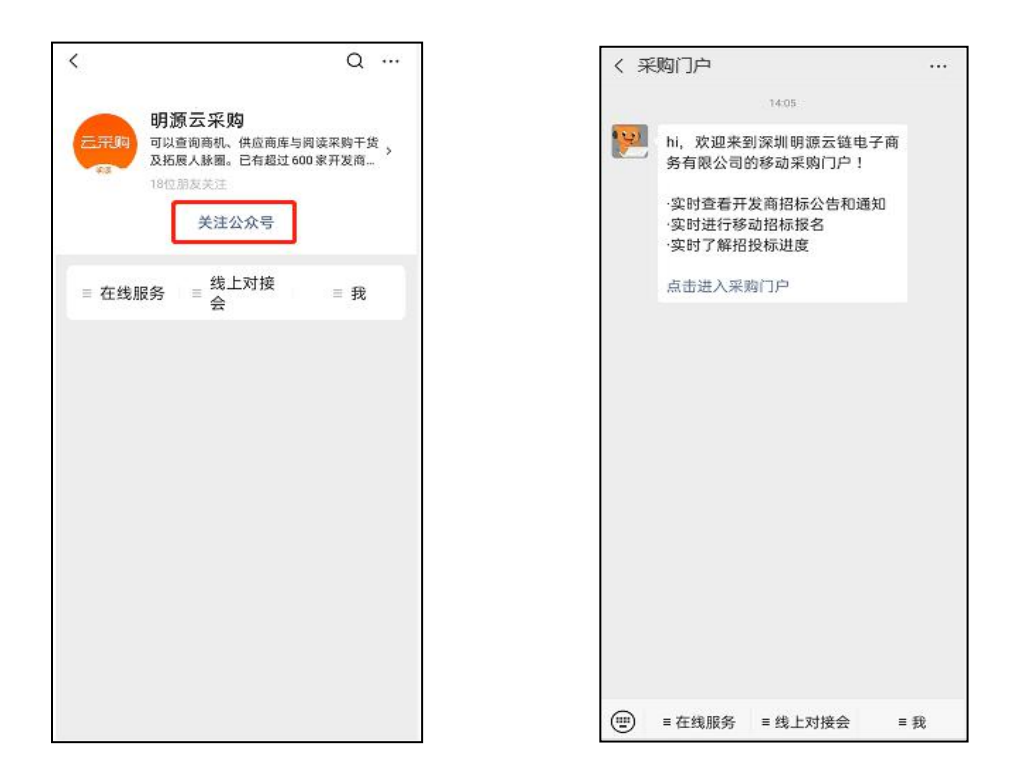

### 7.3 招标公告

进入移动门户首页,点击【招标公告】可查询账户全部招标公告,点击可查询具 体公告信息并进行【报名】

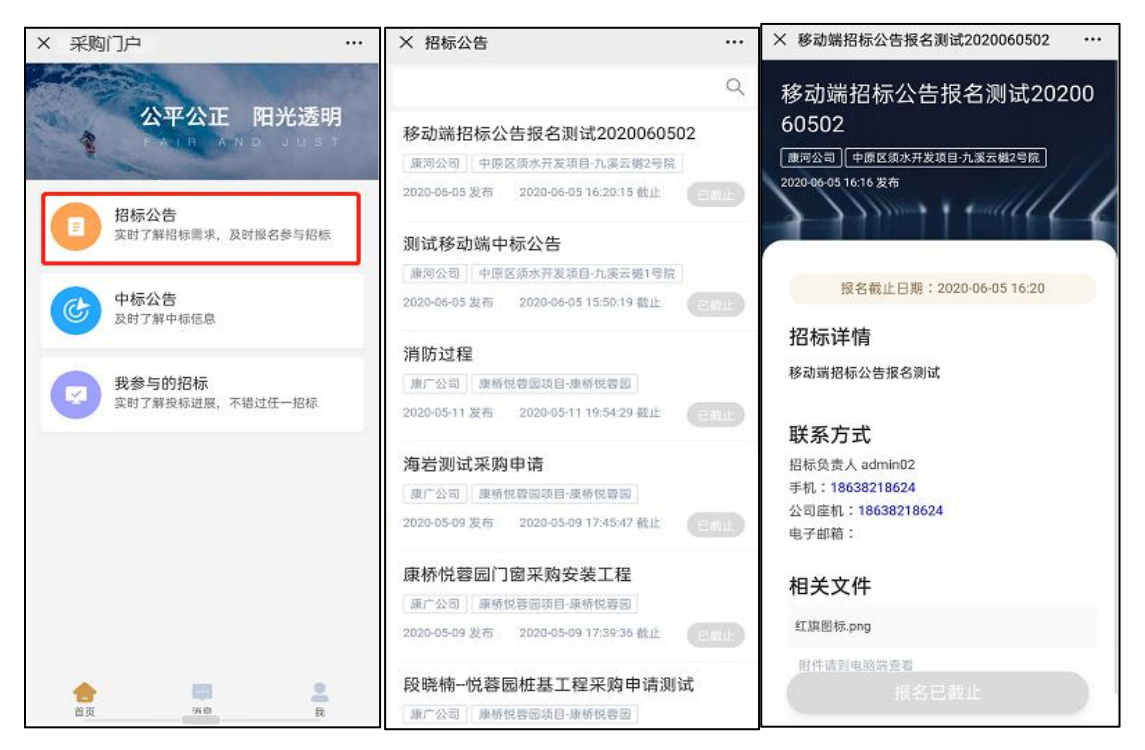

### 7.4 我参与的招投标

进入移动门户首页,点击【我参与的招标】可查看全部招标信息,并按页签分类, 点击具体招标可查看详细招标过程信息

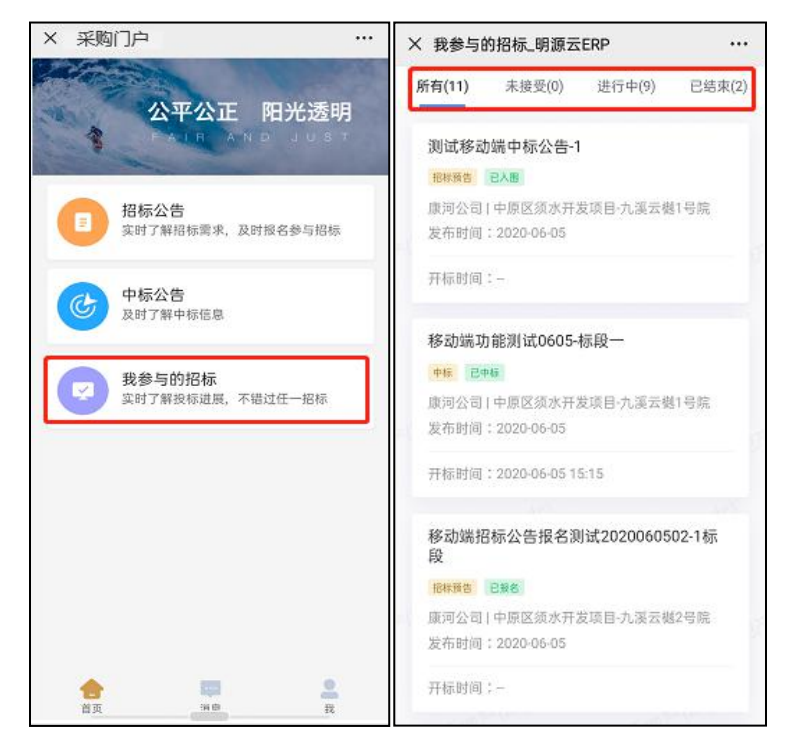

| × I | 战参与的招标_明源云ERP         |       |
|-----|-----------------------|-------|
| 博颂  | 顺置业电梯招标-标段二           |       |
| 博颂  | 置业 康桥悦城(176)号院        |       |
| 发布  | 时间:2020-04-28         |       |
| 开标  | 时间:2020-04-29 14:10   |       |
| 0   | 招标邀请                  | 已完成 > |
| 0   | 入围                    | 已完成 > |
| 0   | 发标                    | 已完成 > |
| 0   | 答疑                    | 已完成 > |
|     | 截止:2020/4/28 18:50:43 |       |
| 0   | 回标                    | 已完成 > |
|     | 截止:2020/4/28 19:41:23 |       |
| 0   | 澄清                    | 已完成 > |
|     | 截止:2020/5/2 18:25:05  |       |
| 0   | 中标                    | 已完成 > |
| 8   | 返日                    |       |

(1) 招标邀请

### 点击【招标邀请】进入【邀请书详情】进行接受邀请/拒绝邀请操作,可预览邀

请

× 我参与的招标\_明源云ERP

家居采购招标邀请-标段一 博颂置业|具茨山项目·安置一期11

发布时间:2020-06-08

开标时间:--

会 招标邀请

书

....

进行中 >

附

件

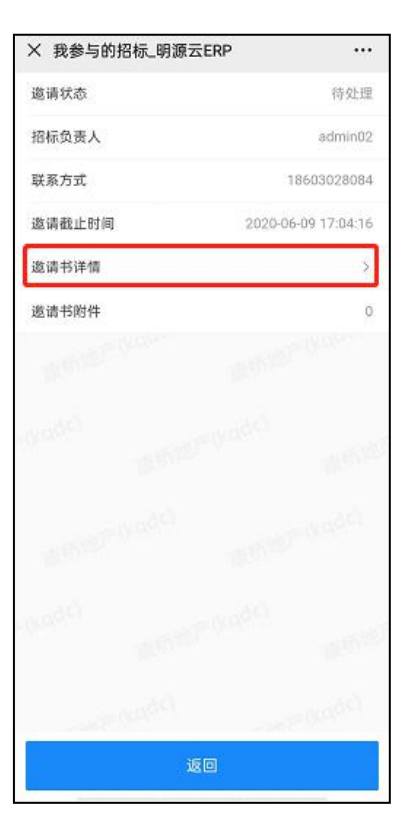

| ● 入围                   |                                 | 未开始 >        |
|------------------------|---------------------------------|--------------|
| • 发标                   |                                 | 未开始 >        |
| <ul> <li>答疑</li> </ul> |                                 | 未开始 >        |
| ● 回标                   |                                 | 未开始 >        |
| • 澄清                   |                                 | 未开始 >        |
| • 中标                   |                                 | 未开始 >        |
|                        | 返回                              |              |
| × 我参与                  | 的招标 阻源云FRP                      | ***          |
| 招标邀;<br>博颂置业<br>发布:20: | 青书<br>  具茨山项目-安置一期1<br>20-06-08 |              |
| i                      | 8请截止日期:2020-06-                 | -09 17:04:16 |
| 您好:<br>诚挚<br>请。        | 的邀请您参加我司家                       | 《居采购招标邀      |
|                        |                                 |              |
|                        |                                 |              |
|                        |                                 |              |
|                        |                                 |              |
|                        |                                 |              |
|                        |                                 |              |

(2) 入围

开发商确认入围后, 会自动显示入围已完成

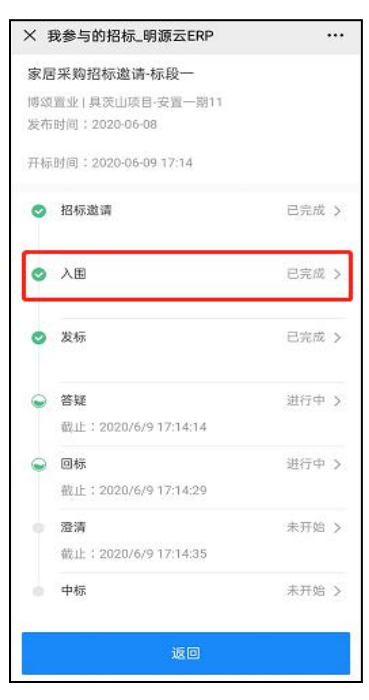

(3) 发标

开发商发标后,可点击【发标】进入预览查看对应标书,只可查看不可下载

| ×                | 战参与的招标_明源云ERP                      |          | X 我参与的招标_明源云ERP                         |                                | × 我参与的招标_明源:         | ERP ···· |
|------------------|------------------------------------|----------|-----------------------------------------|--------------------------------|----------------------|----------|
| 家居               | 冒采购招标邀请-标段一                        |          | 发标状态                                    | 已发标                            | 技术标.doc              | 预宽       |
| 博 <i>凤</i><br>发布 | 置业   具茨山项目-安置一期11<br>时间:2020-06-08 |          | 技术标文档                                   | 1 >                            | Obput-               |          |
| 开标               | 时间:2020-06-09 17:14                |          | 商务标文档                                   | 1.5                            | ALC: NO.             |          |
|                  |                                    |          | 招标清单文档                                  | 0                              | 1.180                |          |
| 0                | 招标邀请                               | 已完成 >    | W. States                               | S.R.W.                         | Well-                |          |
| 0                | 入图                                 | 已完成 >    | 1060000                                 | (above)                        | 10000                |          |
| _                |                                    |          | 100 <sup>101</sup> 01                   | pier contraction of the second | Barrier and          |          |
| 0                | 发标                                 | 已完成 >    |                                         | α.                             | 145                  |          |
| 0                | 來歸                                 | 御行中 入    | all all all all all all all all all all | 0.000                          | alkelo               |          |
|                  | 截止:2020/6/9 17:14:14               | 2012 1 2 | 2017                                    |                                |                      |          |
|                  | 回标                                 | 进行中 >    | and the property of                     | NULL KOUSE                     | antiter legan        |          |
|                  | 截止:2020/6/9 17:14:29               |          |                                         |                                |                      |          |
|                  | 澄清                                 | 未开始 >    | eventer and                             | 9.<br>                         | elycolo <sup>1</sup> |          |
|                  | 截止;2020/6/9 17:14:35               |          | All Granners                            | 10.5                           | 1 Berry              |          |
| 0                | 中标                                 | 未开始 >    | - water (KOBC)                          | (Dhaystern                     | -under               |          |
|                  | 返回                                 |          | ٤C                                      |                                | j                    | 50       |

(4) 答疑

### 开始答疑后,可点击【答疑】进入预览对应疑问和开发商回复,只可查看不可上

#### 传或下载

| × 1 | 我参与的招标_明源云ERP                                                                                                   |       |
|-----|----------------------------------------------------------------------------------------------------|-------|
| 家尼  | ·<br>采购招标邀请-标段一                                                                                                 |       |
| 博颂  | 置业   具茨山项目·安置一期11                                                                                               |       |
| 发布  | 时间;2020-06-08                                                                                                   |       |
| 开标  | 时间:2020-06-09 17:14                                                                                             |       |
| 0   | 招标邀请                                                                                                    | 已完成 > |
| 0   | 入围                                                                                                    | 已完成 > |
| 0   | 发标                                                                                                    | 已完成 > |
| 0   | 答疑                                                                                                    | 进行中 > |
|     | 截止:2020/6/9 17:14:14                                                                                            |       |
|     | 回标                                                                                                    | 进行中 > |
|     | 截止:2020/6/9 17:14:29                                                                                            |       |
|     | 澄清                                                                                                    | 未开始 > |
|     | 截止:2020/6/9 17:14:35                                                                                            |       |
|     | 中标                                                                                                    | 未开始 > |
|     | 返回                                                                                                    |       |
|     | te de la constante de la constante de la constante de la constante de la constante de la constante de la consta |       |

| × 我参与的招标_明源云ER | P                   |
|----------------|---------------------|
| 答疑状态           | 进行中                 |
| 答疑截止时间         | 2020-06-09 17:14:14 |
| 我提交的疑问         | 2 >                 |
| 开发商的回复         | 1 >                 |
|                |                     |
|                |                     |
|                |                     |
|                |                     |
|                |                     |
|                |                     |
|                |                     |

| × 我参与的招标_明源云ERP |            |
|-----------------|------------|
| 回复主题            | 家居招标答疑     |
| 回复详情            |            |
| 提交日期            | 2020-06-08 |
| 回复附件            | 1 >        |
|                 |            |
|                 |            |
|                 |            |
|                 |            |
|                 |            |
|                 |            |
| je o            |            |

(5) 回标

开始回标后,可点击【回标】进入预览已上传的标书,只可查看不可上传或下载

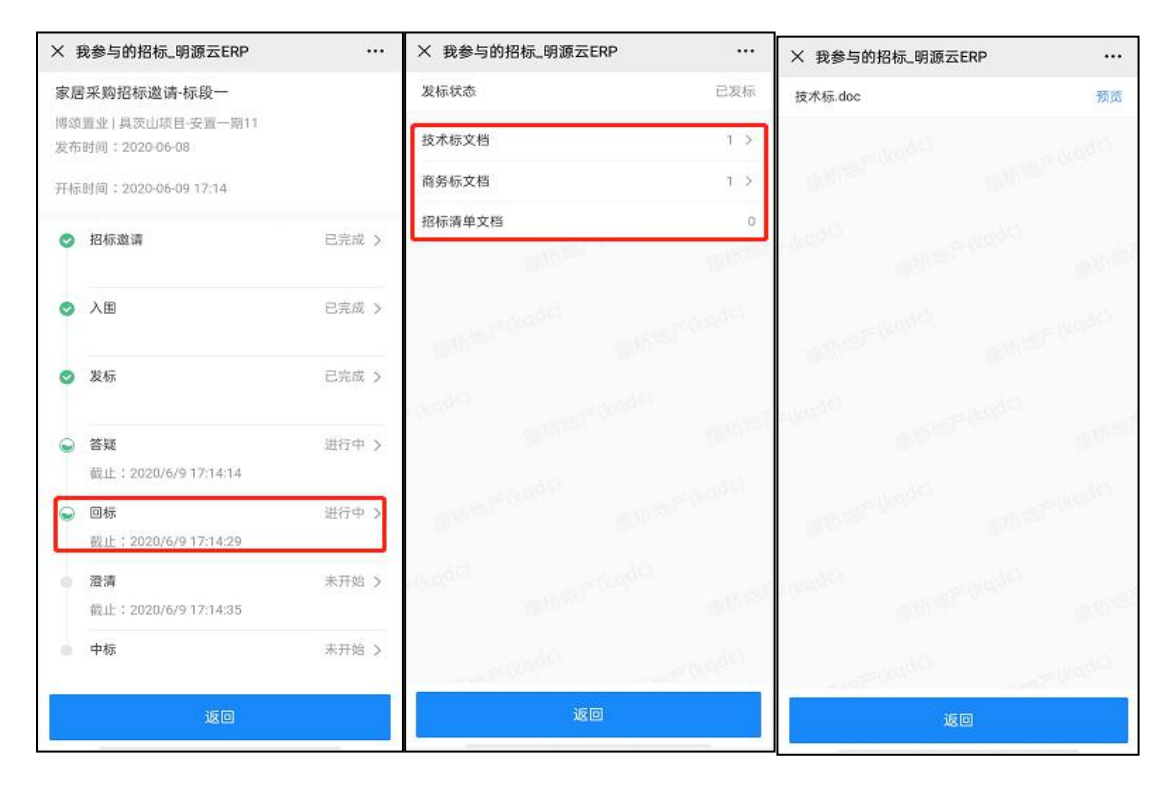

(6) 澄清

### 开始澄清后,会提示澄清状态

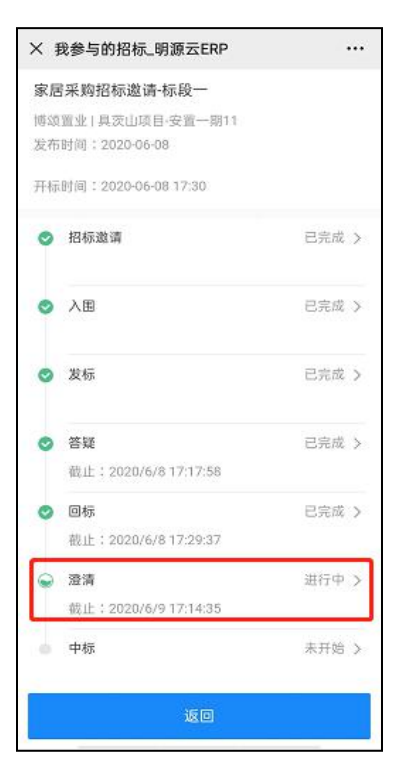

(7) 中标

中标后,可点击【中标】进入可查看中标通知书及相关附件

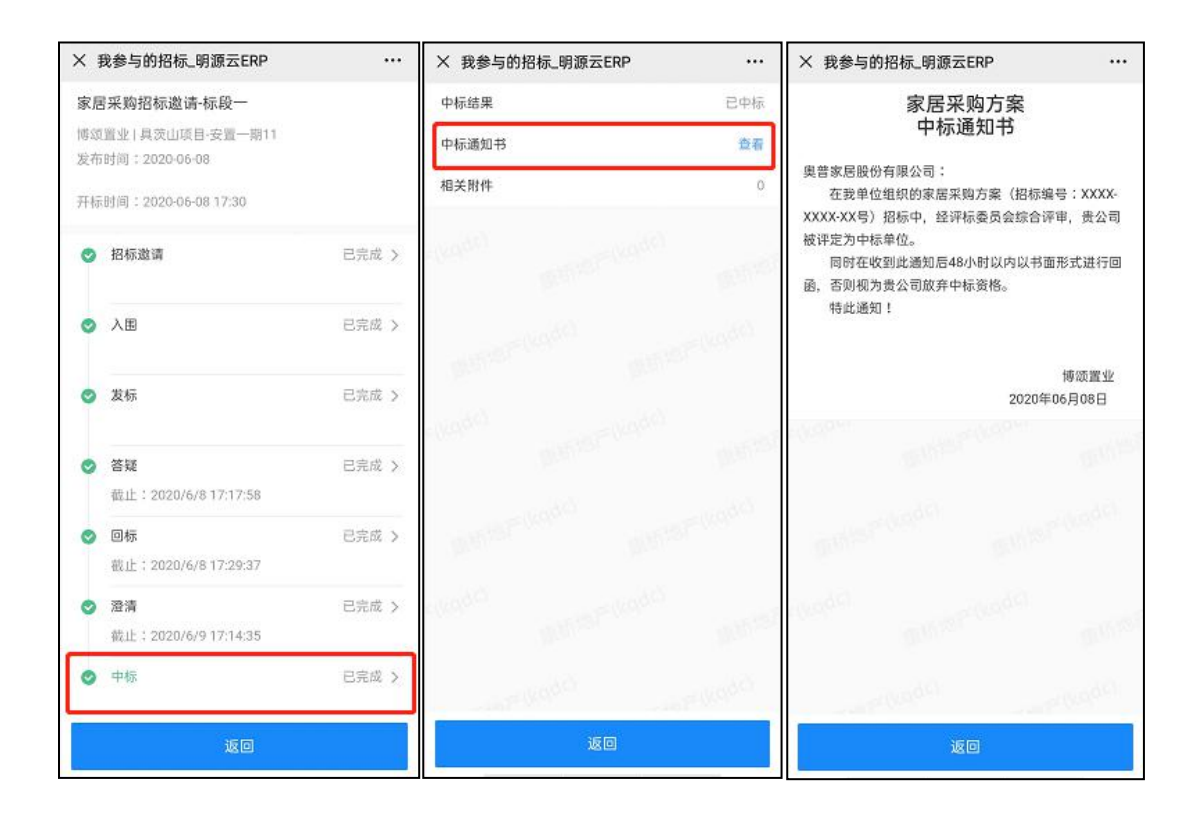

### 7.5 中标公告

进入移动门户首页,点击【中标公告】可查看全部中标公告信息

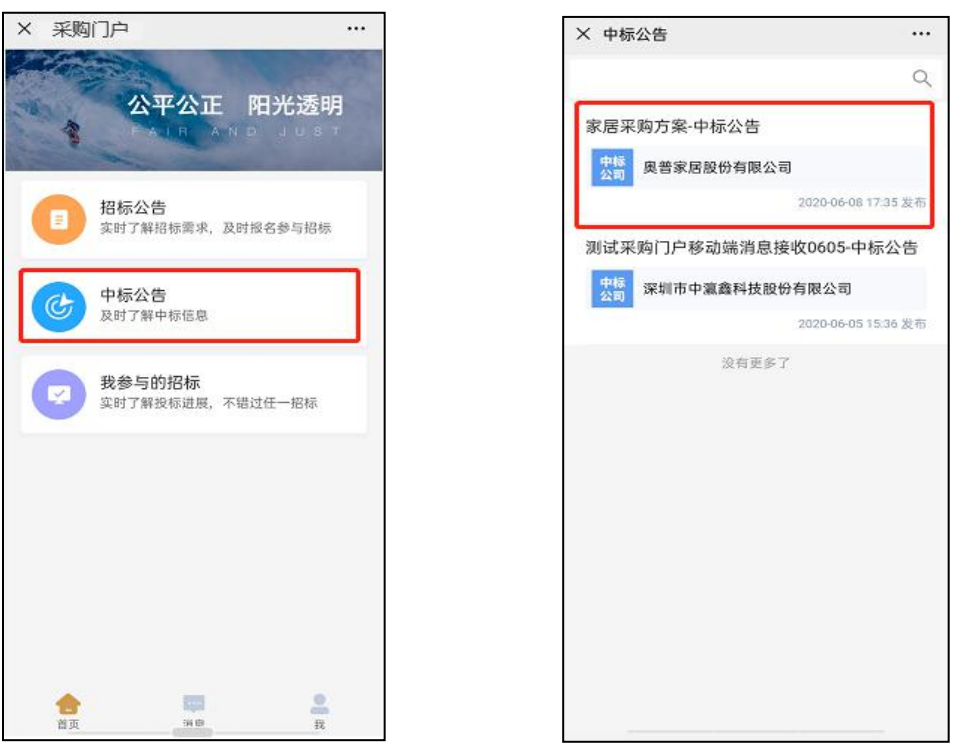

### 7.6 消息通知

点击首页下方【消息】可查看全部招标过程消息通知

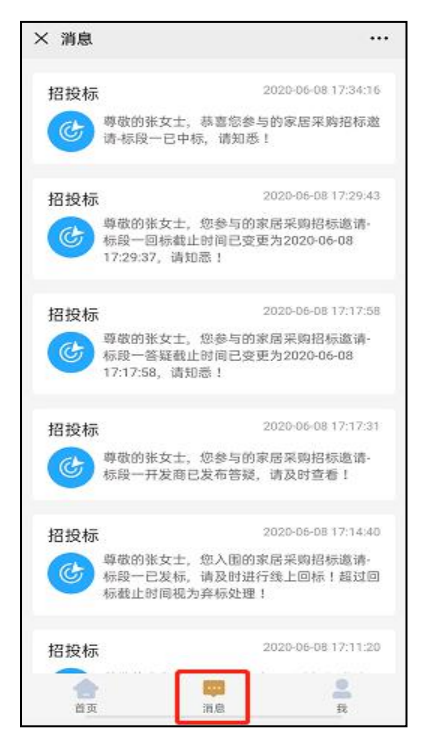

#### 7.7 修改密码

点击首页下方【我】可通过发送验证码的方式修改账号密码

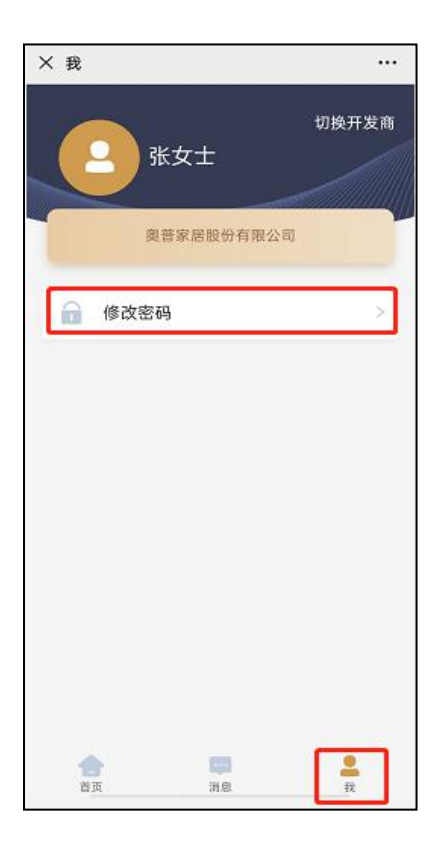

| × 修改密码  |       |
|---------|-------|
| 请输入验证码  | 获取验证码 |
| 验证码将发送至 |       |
| 5-2     |       |
|         |       |
|         |       |
|         |       |
|         |       |
|         |       |
|         |       |
|         |       |

华夏采招门户平台服务顾问联系方式:

明源软件 姚璟 15912489217 (微信同电话号码) 明源软件 郭晓鹏 13108899894 (微信同电话号码)